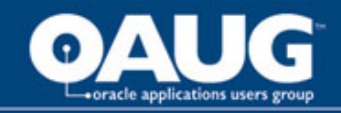

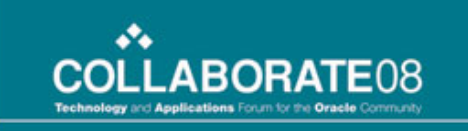

# **Recruiting for Success** with Oracle iRecruitment

**Presented By: Susan Beals** 

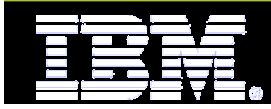

home of the OAUG KNOWledge Factory

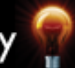

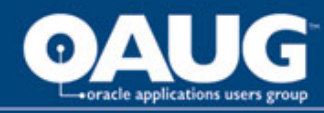

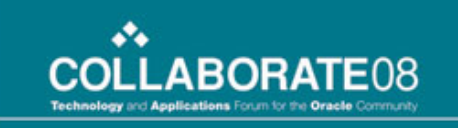

# **Presentation Topics**

Implementation Considerations to Maximize your Investment in iRecruitment

Pros and Cons of iRecruitment

Recruiting for Success – Features of iRecruitment

Issues, Gotcha's and Workarounds

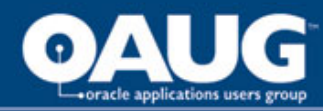

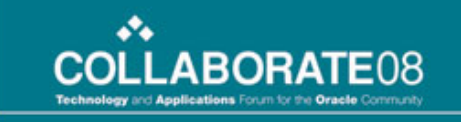

#### **iRecruitment Flow Chart**

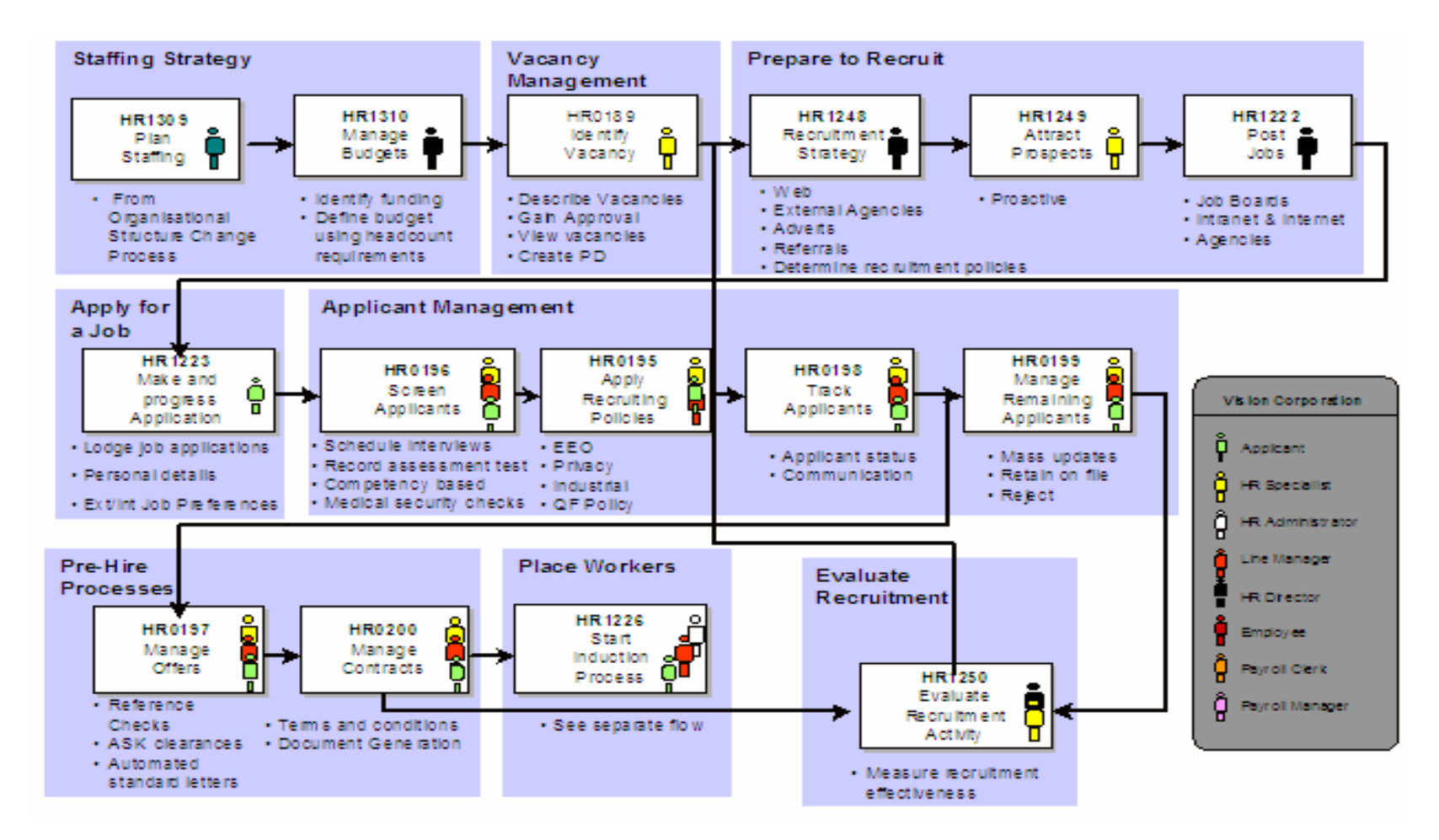

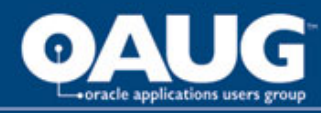

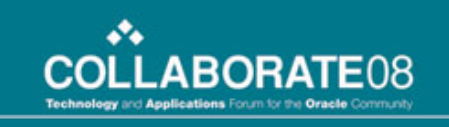

## iRecruitment Terminology

- Candidate a person who has registered on your iRecruitment site, but has not applied for a job. Candidates do not have to register to browse the recruiting website.
- Applicant a person who has applied for a job on your recruiting site, they must register to apply and by so doing they become an Applicant.
- Contingent Worker a person who is not an employee (not paid through payroll), but who is performing a specific job/task for a specific period of time. You do not want them included in Head Count Reports.
- Statuses there are many statuses used in IRC, vacancy status, hiring status, applicant status, each has a slightly different meaning and use. Explained further in presentation.

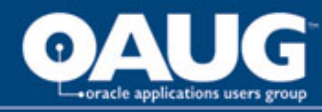

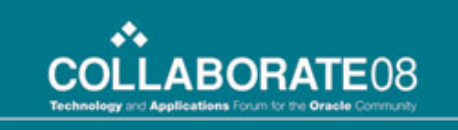

Recruiting Life Cycle and Processes Manual verse Automation (i.e.) Alerts Approval Requirements (i.e.) Who Security, Custom Responsibilities (i.e.) Needs End User Training (i.e.) Support Staff, Help Desk Testing (i.e.) How to Test External Candidates? System Decisions (i.e.) Proxy Server

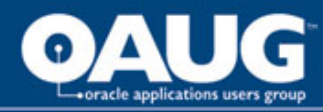

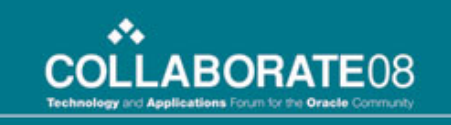

#### **Recruiting Life Cycle and Processes**

- Document what your recruiting life cycle (process flow) will look like from the creation of a vacancy to the filling of the vacancy
- During this period consideration should be given to 'exceptions', such as approvals and contingent workers
- This document will be used to design/build your system and will be used to extract your test plan
- Consider job postings as they relate to vacancies and segregation of duties, job responsibilities. Who does what?
- Prepare detailed fit/gap analysis so you know what features of IRC meet your organization needs.

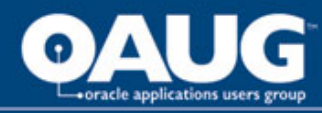

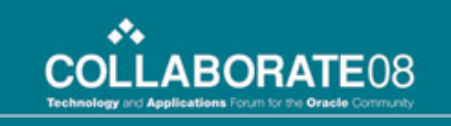

#### Manual verse Automated

- Decisions must be made on how you are going to 'notify' key groups when actions must be taken (i.e.) How will your HR team know when you have hired someone? Will you use Alerts? Manual Process?
- Approvals what are the approval requirement for new vacancies created? Do requisitions require approvals? This will require the use of AME (Approvals Management)
- Processes should be carefully documented during your requirements gathering so you know exactly what you expect the system to do for you automatically and what end-users will be required to do.

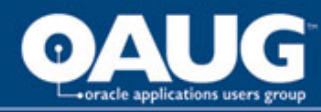

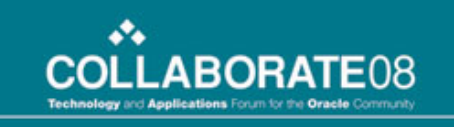

#### **Approval Requirements**

- What needs to be approved? Requisitions? Offer Letters?
- What is the timeline for approvals? How many days should it take for an Offer Letter to be approved?
- What is the approval hierarchy? Who approves what?
- Do not forget the criticality of writing and approving the specifications for your approvals. These should be documented, signed by the functional team and saved into the project library.
- Approval Requirements must be documented into a 'technical design' document as well, the document your developer will use to create the approval flow you are requesting.

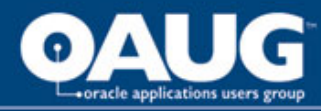

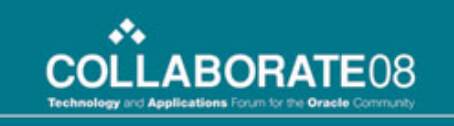

#### Security and Custom Responsibilities

- What types of security do you need?
- What types of responsibilities are required? It is recommended you develop a responsibility matrix built upon your corporate needs. This matrix will assign your end-users by 'group' to the responsibilities they are to be granted.
- Remember to include what access you end-users require. Who has access to job postings? Assessments? Creating Vacancies?
- Remember you can use personalization's, at Responsibility Level to help with security requirements, but this needs to be 'thought out'.

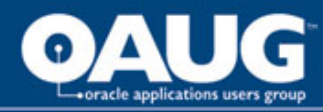

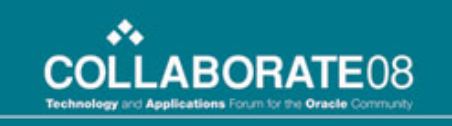

#### **End User Training**

- Do your end users need training? In particular your HR Team who will be hiring Applicants into Oracle HR.
- What is your timeline for training? When should it occur in the project timeline?
- What is your delivery method? Classroom, Train the Trainer, Web Cast?
- Who is going to support the system after go-live? Do they need training?
- Don't forget your Help Desk. What type of training do they require to support the system after go-live? What is the help desk process? This needs to be clearly documented and communicated to the user community.

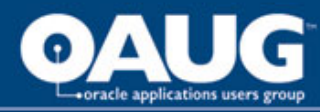

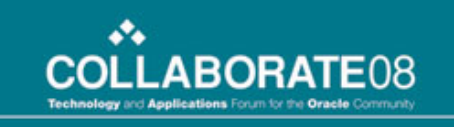

#### Testing

- Testing is critical to any implementation, but more so with iRecruitment because of the External Candidates.
- Develop a strong testing strategy, what is being tested (scripts), who will be testing (test team), when will testing occur (part of project plan)
- Insure your test plan includes rework and retesting built into it. Expect that things won't work the first time, this doesn't mean you have failed!
- Remember the more testing you perform the more items you will 'flush' out of the system before you go live, so don't shy away from multiple test cycles.

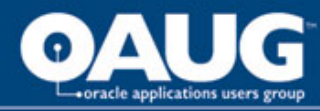

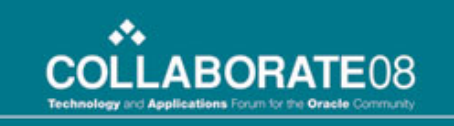

#### **System Decisions**

- A key decision Proxy Server and it's setup for external candidates
- Remember to consider data integrity and security
- Make sure you put this decision at the 'front' of the project plan so your tech team can be researching, deciding and obtaining approval for the chosen plan of action early on. You don't want to wait until the "11<sup>th</sup> Hour"
- Other Technical items, such as uploading resumes. Size constraints, system configuration, etc.

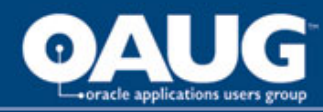

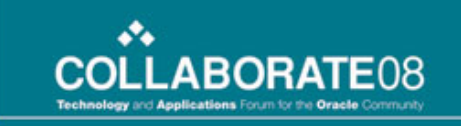

# Recruiting for Success – Features of iRecruitment

Look and Feel of iRecruitment

Using Descriptive Flexfields and Special Information Types

Assessments and Security

Job Postings

Searching

Viewing Details

Candidates, Prospect Pools, Individuals and Resumes

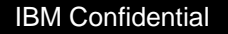

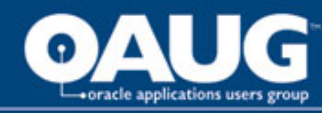

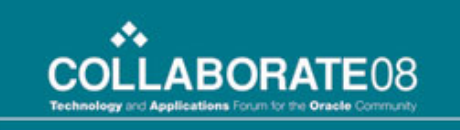

# ....Recruiting for Success

- Applicants and Statuses
- **External Candidates**
- **Custom Responsibilities**
- **Viewing Details**
- Issues and Gotcha's
- Other Issues and Workarounds

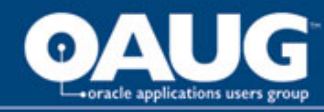

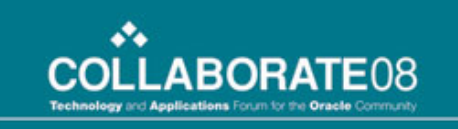

# Look and Feel of iRecruitment

Vacancy Statuses Start with Creating Requisitions "Pulling" DFF's and SIT's onto the Forms Applying for an Opening (Vacancy) Assessments, Creating Grants & Permission Sets

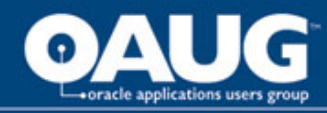

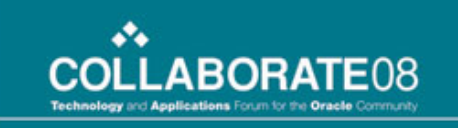

#### Vacancy Statuses

- Unapproved if approval process for vacancy is used and vacancy is not approved yet.
- Hold used by managers to hold onto a vacancy when candidates apply for the vacancy.
- **Rejected** Approver has rejected the approval of a new vacancy.
- Approved the approver has approved. Candidate can only see vacancies in Status = Approved.
- Pending It means that someone is working or doing modification on vacancy description.
- **Assigned** the vacancy has been assigned to an approver to review.

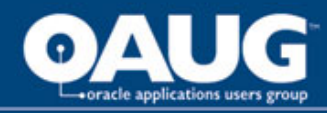

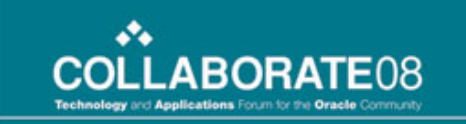

# **Creating a Vacancy**

**Remember:** You can change 'links', tabs, and you can add links to your pages to give it a more 'personal' look; how 'your organization wants their recruiting system to look.

#### **Create a Requisition (Vacancy)**

|                      |                                   |                                                                                                    | Home                 | Requisitions | Candidates                                     |  |
|----------------------|-----------------------------------|----------------------------------------------------------------------------------------------------|----------------------|--------------|------------------------------------------------|--|
| Create a Requisition | Welcome Ho<br>t<br>Save For Later | offmann, John Happy Herman II<br>to iRecruitment                                                                         |                      |              | New to<br>iRecruitment?<br>Salary Ranges       |  |
|                      | Created On                        | Description                                                                                                    | Update               | Delete       | 1. Create a<br>Requisition                     |  |
|                      | 17-Sep-2007                       | Creating vacancy IRC321 , which you saved for later                                                                      |                      | Î            | 2. Search for                                  |  |
|                      | 06-Sep-2007                       | Editing vacancy IRC149 , which you saved for later                                                                       |                      | Û            | 3. Search for                                  |  |
|                      | 06-Sep-2007                       | Creating vacancy IRC261, which you saved for later                                                                       |                      | Î            | Candidates                                     |  |
|                      | 30-Aug-2007                       | Creating vacancy IRC176 , which you saved for later                                                                      |                      | Î            | Drug           Screening           My e-Screen |  |
|                      | 28-Aug-2007                       | Creating vacancy IRC106, which you saved for later                                                                       |                      | Û            |                                                |  |
|                      | Notifications                     |                                                                                                    |                      |              | Hire Right                                     |  |
|                      | Your five most recent             | notifications are listed below. Click the subject to respond. Choose the Full List button to see all your notifications. | (Full List)          |              |                                                |  |
|                      | From                              |                                                                                                    | Check                |              |                                                |  |
|                      | Wilder, Susan M                   | Create vacancy IRC295 for Wilder, Susan M G requires approval                                                            | 11-Sep-2007 11:06:24 |              | waintenance                                    |  |

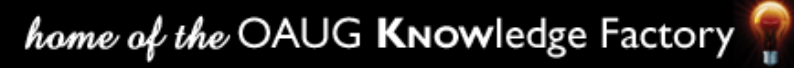

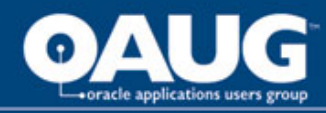

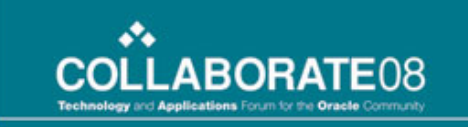

## **Creating a Vacancy**

You can modify your screens to meet your company needs. Make fields required, pull in DFF and SIT information, hide fields using personalization's.

| Overview                              |                                     |                       |                                |           |               |  |
|---------------------------------------|-------------------------------------|-----------------------|--------------------------------|-----------|---------------|--|
| Requisition Name                      | IRC464                              | Status                | Unapproved                     |           |               |  |
| Date Requested                        | 18-Oct-2007                         | Manager               | Hoffmann, John Happy Herman II | 1         |               |  |
|                                       | (example: 18-Oct-2007)              | Cost Center           | Communication                  | A         |               |  |
| Number Of Openings                    | 1                                   | ■ Budgeted            |                                |           |               |  |
| <ul> <li>Professional Area</li> </ul> | •                                   | Budget Type           |                                | 1         |               |  |
| ■ Job Title                           | <i>"</i>                            | Budget Reason         |                                |           |               |  |
| Grade                                 |                                     | Assigned to Recruiter | <b>.</b>                       |           |               |  |
| Location                              | Burnett, TX                         | * Requisition Type    |                                |           |               |  |
|                                       |                                     | Employee Type         |                                |           |               |  |
|                                       |                                     | Total Openings        |                                |           |               |  |
|                                       |                                     | - Total oppiningo     |                                |           |               |  |
| Compensation Information              |                                     |                       |                                |           |               |  |
| USD is US Currency and C/             | AD is Canadian Currency, do not use | STAT                  |                                |           |               |  |
| Salary Minimum                        |                                     |                       |                                |           |               |  |
| (example: 80,0<br>Salan/ Maximum      | 00)                                 |                       |                                |           |               |  |
|                                       |                                     |                       |                                |           |               |  |
|                                       |                                     |                       |                                |           |               |  |
|                                       | •                                   |                       |                                |           |               |  |
|                                       |                                     |                       |                                |           |               |  |
|                                       |                                     |                       |                                |           |               |  |
| G                                     |                                     | المحمد حلاله          |                                |           |               |  |
| 1 ~                                   | Be brebar                           | еа то так             | e a lot of de                  | ersonaliz | vation's with |  |
| 1. 00                                 |                                     |                       |                                |           |               |  |

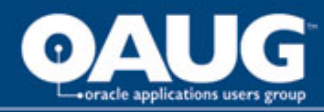

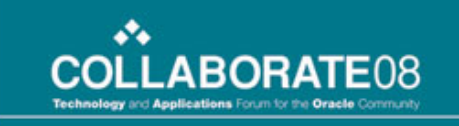

#### **Create Vacancy - Assessments**

Assessments are actually part of Oracle Training Administration and are shared with iRecruitment. You can set up assessments and attach them to your vacancies.

In this example the client wanted to attach their 'application form' to vacancies for external employees only, this had to be done through personalization's and OA Framework by the technical team. It would be considered a customization.

|                                                                                                    | Enter Primary Details | Enter Required Skills | Enter Team Members | Format Job Posting | Review |                                                    |
|----------------------------------------------------------------------------------------------------|-----------------------|-----------------------|--------------------|--------------------|--------|----------------------------------------------------|
| Create Requisition: Attach Application                                                                                                    |                       |                       |                    |                    |        |                                                    |
| * Indicates required field                                                                                                    |                       |                       |                    |                    |        | Cancel Save For Later Back Step 2 of 5 Next Review |
| Application                                                                                                    |                       |                       |                    |                    |        |                                                    |
| Personalize "Application"<br>Select an assessment that applicants must complete for this vacar<br>• Application Application Questions - U | ncy.                  |                       |                    |                    |        |                                                    |
|                                                                                                    |                       |                       |                    |                    |        | Cancel Save For Later Back Step 2 of 5 Next Review |

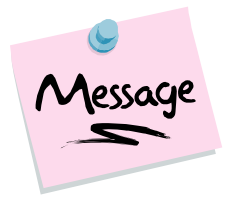

We created two questionnaires, one for US Applicants and the other for Canadian because of the different types of questions.

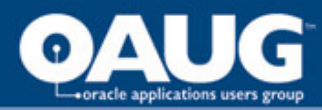

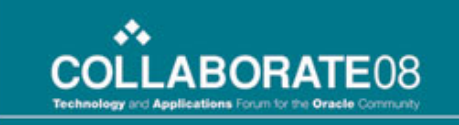

home of the OAUG KNOWledge Factory

#### **Create Vacancy - Security Rules**

This allows you to select the individuals who can view the requisitions.

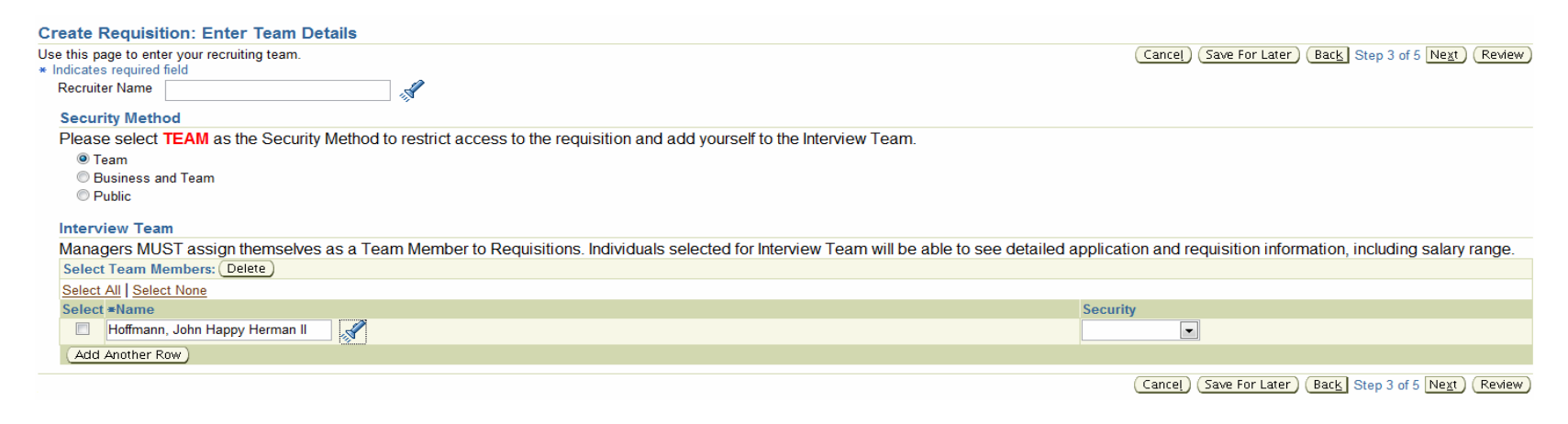

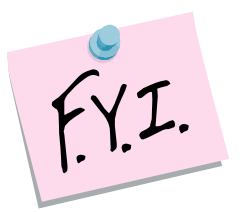

You can add notes and personalize for further clarity

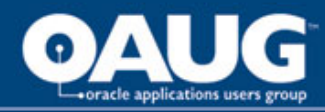

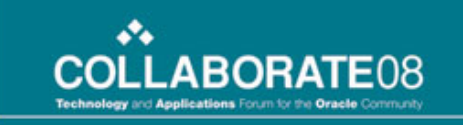

#### **Create Vacancy - Job Postings**

Job postings are created so that when a vacancy is created it is automatically associated with a job posting. The details pull into the vacancy based on this link.

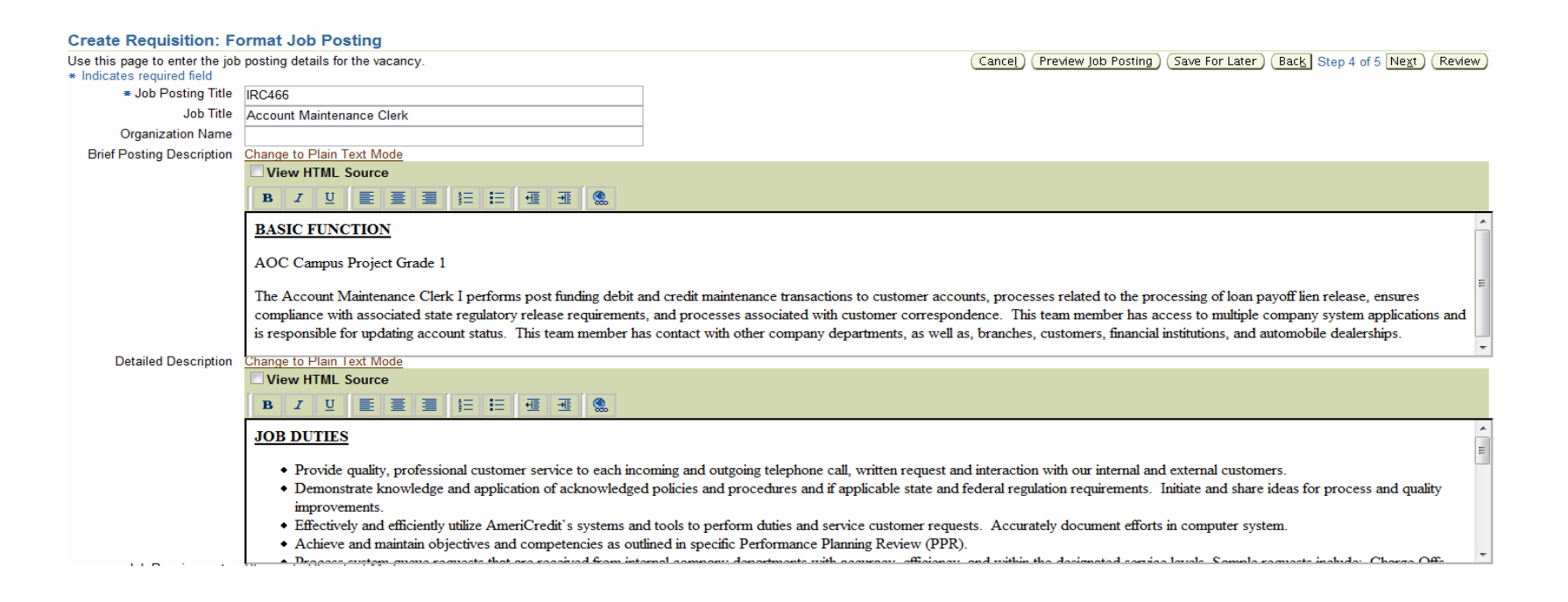

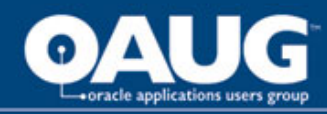

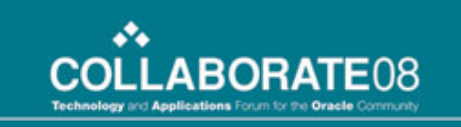

#### **Search Requisitions**

The search requisition page can be personalized to meet your business needs; hiding columns, hiding search fields.

**Remember** you can base your personalization's on responsibility so they can be different for managers, employees and recruiters if you like.

|                 |                                                                             |                                                                                                    |                              |                       |                                                                                                    |         |           | canalaster            |
|-----------------|-----------------------------------------------------------------------------|----------------------------------------------------------------------------------------------------|------------------------------|-----------------------|----------------------------------------------------------------------------------------------------|---------|-----------|-----------------------|
| quis            | itions                                                                      |                                                                                                    |                              |                       |                                                                                                    |         |           |                       |
|                 |                                                                             |                                                                                                    |                              |                       |                                                                                                    |         |           | Save Searc            |
| Sear            | ch                                                                          |                                                                                                    |                              |                       |                                                                                                    |         |           |                       |
|                 | Requisition Name                                                            | IDC49/                                                                                                    | Locati                       | on                    |                                                                                                    |         |           | View                  |
|                 | Job Title                                                                   |                                                                                                    | Creation Da                  | ate                   | ×                                                                                                    |         |           |                       |
|                 | Organization                                                                |                                                                                                    | Manag                        | jer                   |                                                                                                    |         |           |                       |
|                 | Recruiter                                                                   |                                                                                                    |                              |                       | Requisitions                                                                                                    |         |           |                       |
|                 | Status                                                                      | · · · · · · · · · · · · · · · · · · ·                                                                                                    |                              |                       |                                                                                                    |         |           |                       |
|                 |                                                                             | Go Clear                                                                                                    |                              |                       |                                                                                                    |         |           |                       |
|                 |                                                                             |                                                                                                    |                              |                       |                                                                                                    |         |           |                       |
| Sele            |                                                                             |                                                                                                    |                              |                       |                                                                                                    |         |           | ( Create a Requisitio |
|                 | ct Vacancy: Find                                                            | Candidates ) View Applicants                                                                                                    |                              |                       |                                                                                                    |         |           | Create a Requisitio   |
| Selec           | ct Vacancy: (Find<br>ct Requisition (                                       | Candidates) View Applicants)<br>Job Title                                                                                                    | Openings                     | Filled                | Applicants Location                                                                                                 | Manager | Recruiter | Create a Requisitio   |
| Selec           | ct Vacancy: Find<br>ct Requisition A<br>IRC404                              | Candidates View Applicants Job Title<br>Compliance Staff Auditor II. Administrative. 6241                                                                                                    | Openings<br>1                | Filled<br>0           | Applicants Location                                                                                                 | Manager | Recruiter | Create a Requisitio   |
| Selec<br>©      | t Vacancy: (Find<br>t Requisition △<br>IRC404<br>IRC424                     | Candidates) (View Applicants)<br>Job Title<br>Compliance Staff Auditor II. Administrative 6241<br>Account Maintenance Clerk. Administrative. 3561                                                                                                    | Openings<br>1<br>2           | Filled<br>0<br>0      | Applicants Location<br>0 Burnett, TX<br>0 Burnett, TX                                                               | Manager | Recruiter | Create a Requisitio   |
| Selec<br>©<br>© | t Vacancy: (Find<br>Requisition<br>IRC404<br>IRC424<br>IRC426               | Candidates) (View Applicants)<br>Job Title<br>Compliance Staff Auditor II.Administrative.6241<br>Account Maintenance Clerk.Administrative.3561<br>Account Maintenance Clerk.Administrative.3561                                                                                                    | Openings<br>1<br>2<br>2      | Filled<br>0<br>0      | Applicants Location<br><u>0</u> Burnett, TX<br><u>0</u> Burnett, TX<br><u>2</u> Burnett, TX<br><u>2</u> Burnett, TX | Manager | Recruiter | Create a Requisitio   |
| Seler<br>©<br>© | t Vacancy: (Find<br>t Requisition A<br>IRC404<br>IRC424<br>IRC426<br>IRC444 | Candidates         View Applicants           Job Title         Compliance Staff Auditor II. Administrative. 6241           Account Maintenance Clerk. Administrative. 3561         Account Maintenance Clerk. Administrative. 3561           Human Resources Associate. Administrative.5392         Account Maintenance | Openings<br>1<br>2<br>2<br>5 | Filled<br>0<br>0<br>0 | Applicants Location<br><u>0</u> Burnett, TX<br><u>0</u> Burnett, TX<br><u>2</u> Burnett, TX<br><u>1</u> Burnett, TX | Manager | Recruiter | Create a Requisitio   |

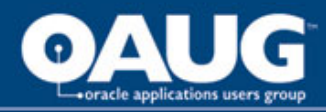

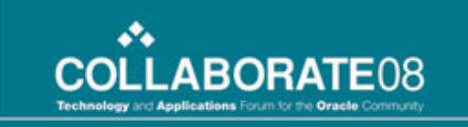

## **Update Requisition**

**Note:** You have to select "*update*" on the form, if it doesn't appear then the vacancy isn't updateable, it may be closed or someone has saved it.

| Vacancy: IRC404                        |                                    |                   |                                                 | (Update) |
|----------------------------------------|------------------------------------|-------------------|-------------------------------------------------|----------|
| Primary Details                        |                                    |                   |                                                 |          |
| Vacancy Name                           | IRC404                             | Status            | Approved                                        |          |
| Start Date                             | 06-Oct-2007                        | End Date          |                                                 |          |
| Manager                                |                                    | Total Openings    | 1                                               |          |
| Organization                           | Internal Audit                     | Location          | Burnett, TX                                     |          |
| Professional Area                      | Internal Audit                     | Job Title         | Compliance Staff Auditor II.Administrative.6241 |          |
| Grade                                  | E.140                              | Position Name     |                                                 |          |
| Recruiter Name                         |                                    | Employment Status |                                                 |          |
| Budgeted                               | Yes                                | Creation Date     | 06-Oct-2007                                     |          |
| Budget Type                            | Replacement<br>Replacement         | Security Method   | Team                                            |          |
| Budget Reason<br>Assigned to Recruiter | another tm left company            |                   |                                                 |          |
| Requisition Type                       | Temp/Contractor<br>Temp/Contractor |                   |                                                 |          |
| Employee Type                          | Fulltime<br>Full Time Employment   |                   |                                                 |          |
| Compensation Informati                 | on                                 |                   |                                                 |          |
| Minimum Salary 50400                   |                                    |                   |                                                 |          |
| Maximum Salary 75600                   |                                    |                   |                                                 |          |
| Currency USD                           |                                    |                   |                                                 |          |

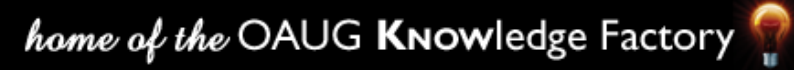

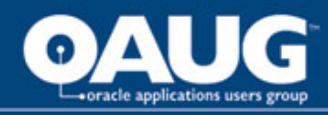

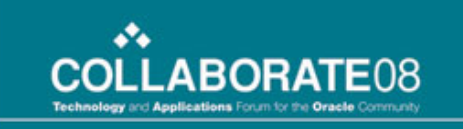

## **View Applicants**

View applicants, who have applied for postings. Here you can validate their status and you can also apply ratings.

In this example we added in our *Disclosure Link* so that it is visible on the form. This is done through personalization.

| View Applicants : IRC426                                                        |                          |                    |                   |        |                      |         |                   |  |
|---------------------------------------------------------------------------------|--------------------------|--------------------|-------------------|--------|----------------------|---------|-------------------|--|
|                                                                                 |                          |                    |                   |        |                      | Ca      | ncel Revert Apply |  |
| lote: you can only search for applicants that have applied for THIS requisition |                          |                    |                   |        |                      |         |                   |  |
| Vacancy Details                                                                 |                          |                    |                   |        |                      |         |                   |  |
| Vacancy Name IRC426                                                             |                          |                    |                   |        |                      |         |                   |  |
| Start Date 09-Oct-2007                                                          |                          |                    |                   |        |                      |         |                   |  |
| End Date                                                                        |                          |                    |                   |        |                      |         |                   |  |
| Search                                                                          |                          |                    |                   |        |                      |         |                   |  |
| Applicant Name                                                                  |                          | Current Applicants |                   |        |                      |         |                   |  |
| Status                                                                          |                          |                    |                   |        |                      |         |                   |  |
| Resume Keyword Search                                                           | Ū.                       |                    |                   |        |                      |         |                   |  |
| Go Cle                                                                          | ear                      |                    |                   |        |                      |         |                   |  |
| Select Applicants: Update Status                                                | Create Offer             |                    |                   |        |                      |         |                   |  |
| Select All Select None                                                          |                          |                    |                   |        |                      |         |                   |  |
| Select Applicant Name 🛆                                                         | Email                    | Status             | Location          | Rating | File Name            | Preview | Disclosures       |  |
| OBrien, Kevin                                                                   | kevinobrien@fakemail.com | Accepted           | Ft. Worth, TX, US |        | Obrien, Kevin. htm   |         | Disclosures       |  |
| test, test                                                                      | testuat@test.com         | Active Application |                   |        | <u>Test,Test.htm</u> |         | Disclosures       |  |
|                                                                                 |                          |                    |                   |        |                      |         |                   |  |

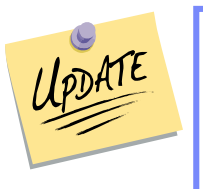

Job postings are not generally maintained by the recruiting team. This means another group is involved which can impact training and the need for additional responsibilities.

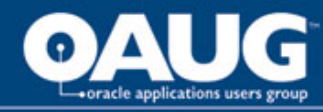

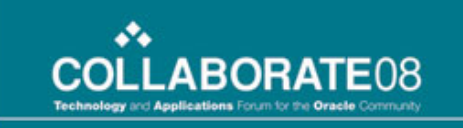

#### **View Applicant Details**

View Details of Applicants Recruitment Terminology View Assessment Responses Create an Offer from Form

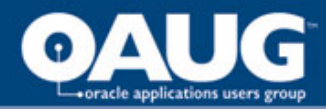

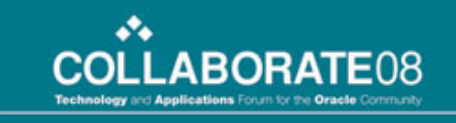

# **View Applicant Details**

| Candidate Details: OBrien, Kevin                                                                                                    |                                                                                                    |
|----------------------------------------------------------------------------------------------------|----------------------------------------------------------------------------------------------------|
| Name OBrien, Kevin<br>Email Address kevinobrien@fakemail.com<br>City, State/Prov, Zip/Postal Code Ft. Worth, TX, US<br>Current Employer All Furniture<br>Current Offers 0                                                                                                    | Background Check       Refer       Printable Page       Candidate 1       Negt       Apply For J         Home Phone Number       817.555-9999       Last Degree Completed       Preferred Language       American English         Current Applications       1 |
| Vacancy IRC426<br>Job Title Account Maintenance Clerk.Administrative.3561<br>Offer Extended Date Date                                                                                                    | Application Date 10-Oct-2007<br>Offer Status Approved                                                                                                    |
| Candidate Profile         Qualifications         Resumes and Documents         Jobs Considered For         Applications         Offers                                                                                                    |                                                                                                    |
| <u>Personalize Stack Layout: (ApplicationDetails)</u><br>Below is the list of applications available for this candidate. You can choose the type of applications that you want to view,<br>In the Application Status populat.<br>Select Application: (Create Offer) (View Details) | Application Status Acti                                                                                                    |
| Select Vacancy Job                                                                                                    | Organization Status Rating Date Applied                                                                                                    |
| IRC426 Account Maintenance Clerk.Administrative.3561                                                                                                    | Communication Accepted 10-Oct-2007                                                                                                    |
| IRC426 Application Details Vacancy IRC426                                                                                                    | (Cancel)                                                                                                    |
| Posting Name IRC426<br>Location Fort Worth, TX, US<br>Description<br>Attachments None Add<br>Job Posting Source<br>Source Name<br>Application Assignment History<br>Status Changed Date<br>10-Oct-2007 11:21:41<br>10-Oct-2007 11:23:37<br>Create Offer                            | If you are making changes to this form yo<br>must SAVE here or your changes will not b<br>committed. For example Adding an<br>Attachment, you must SAVE here as well                                                                                           |
| 10-Oct-2007 11:26:02 Accepted                                                                                                    |                                                                                                    |
| Status Details and Change Reason New Status Change Reason Applicant Rating Rating                                                                                                    |                                                                                                    |

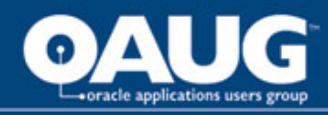

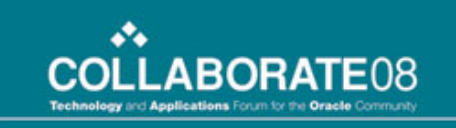

# Candidates

- Prospect Pool list of candidates/applicants in the system based on search criteria.
- Individuals only those employees who have applied for a position.
- Resumes search your resume pool for keywords.
- Applicants a person who has applied for a job on your recruiting site, they must register to apply

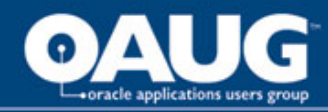

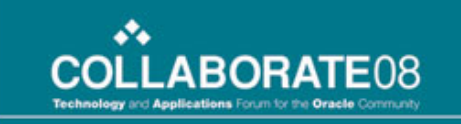

# **Prospect Pool**

Find all candidates and applicants in the system.

| Candi  | Candidates: Prospect Pool  |                 |                            |              |           |                            |                    |         |  |
|--------|----------------------------|-----------------|----------------------------|--------------|-----------|----------------------------|--------------------|---------|--|
| Sea    | arch                       |                 |                            |              |           |                            |                    |         |  |
|        | Professional Area          | Credit Division |                            | Resume Keywo | rd Search | ۵                          |                    |         |  |
|        | Applicant Type             | -               |                            |              | Location  |                            |                    |         |  |
|        | Employee Type              | -               |                            |              | (exa      | ample: San Diego or 92101) |                    |         |  |
| 0      | 50 Clear                   |                 |                            |              |           |                            |                    |         |  |
| Select | Candidates: (Take A        | ction Refer     |                            |              |           |                            |                    |         |  |
| Select | All Select None            |                 |                            |              |           |                            |                    |         |  |
| Select | Candidate Name $\triangle$ |                 | Email                      |              | Location  | Jobs Applied Fo            | r File Name        | Preview |  |
|        | Edwards, Daniel            |                 | tyler.edwards@fakemail.com |              |           | 1                          | Edwards,Daniel.htm |         |  |
|        | Edwards, Tyler             |                 | tyler.edwards@fakemail.com |              |           | 1                          | Edwards,Tyler.htm  |         |  |
|        | Edwards, Zoe               |                 | zoe.edwards@fakemail.com   |              |           | 2                          | Edwards,Zoe.htm    |         |  |
|        | Mack, Rodrick              |                 | rodrick.mack@fakemail.com  |              |           |                            | Mack,Rodrick.htm   |         |  |
|        | Ted Sigman, Ted            |                 | tedsigman@fakeemail.com    |              |           |                            | Alfred Sigman.doc  | 00.     |  |

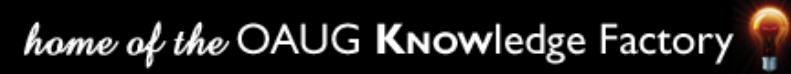

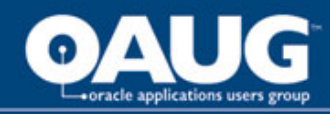

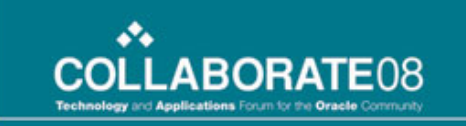

# Individuals

You can only find individuals who have applied for jobs (applicants)

| Prospect Pool   Individuals   Resumes   App | licants  |          |            |                  |  |
|---------------------------------------------|----------|----------|------------|------------------|--|
| Candidates: Individuals                     |          |          |            |                  |  |
|                                             |          |          |            |                  |  |
| Search                                      |          |          |            |                  |  |
| Last Name                                   | Rodrick  |          |            |                  |  |
| Email                                       |          |          |            |                  |  |
| First Name                                  |          |          |            |                  |  |
| Location                                    |          |          |            |                  |  |
| Home Phone                                  |          |          |            |                  |  |
|                                             | Go Clear |          |            |                  |  |
| Select Candidate Name                       | Email    | Location | Home Phone | Last Application |  |
| No results found.                           |          |          |            |                  |  |

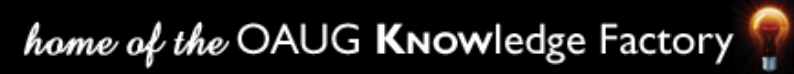

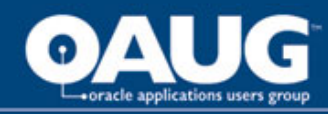

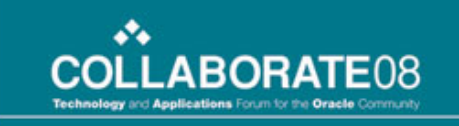

#### Resumes

#### Search applicant's resumes using Keyword Search.

|                    |                         |                          |          |                |                   | nome Requisition |  |  |  |
|--------------------|-------------------------|--------------------------|----------|----------------|-------------------|------------------|--|--|--|
| Prospect Pool   In | dividuals   Resumes     | Applicants               |          |                |                   |                  |  |  |  |
| Candidates: Res    | andidates: Resumes      |                          |          |                |                   |                  |  |  |  |
|                    |                         |                          |          |                |                   |                  |  |  |  |
| Search             |                         |                          |          |                |                   |                  |  |  |  |
| Keywords           | Credit                  |                          |          |                |                   |                  |  |  |  |
|                    |                         |                          |          |                |                   |                  |  |  |  |
|                    |                         |                          | <u>.</u> |                |                   |                  |  |  |  |
| (                  | Go) (Clear)             |                          |          |                |                   |                  |  |  |  |
|                    |                         |                          |          |                |                   |                  |  |  |  |
| Select Candidat    | es: (Take Action ) (Ref | er)                      |          |                |                   |                  |  |  |  |
| Select All Select  | None                    |                          |          |                |                   |                  |  |  |  |
| Select Candidat    | e Name                  | Email                    | Location | Search Results | File Name         | Preview          |  |  |  |
|                    |                         | tedsigman@fakeemail.com  |          | Search Results | Alfred Sigman.doc |                  |  |  |  |
|                    |                         | zoe.edwards@fakemail.com |          | Search Results | Edwards,Zoe.htm   |                  |  |  |  |
|                    |                         |                          |          |                |                   |                  |  |  |  |

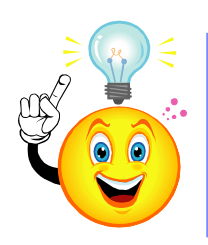

There are some setup steps required in order to get keyword search to work; refer to MetaLink Doc. #395107.1. You have to run the iRecruitment Index Synchronization process in *Full* and *Online Mode*.

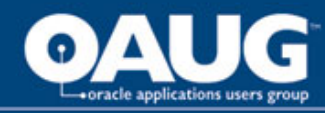

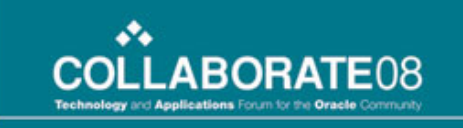

#### **Employee Candidates**

View Employee Candidate Forms View New Jobs in Last 7 Days Form Search Results Applying for an Opening

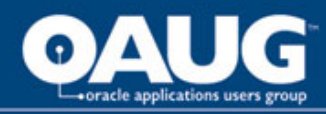

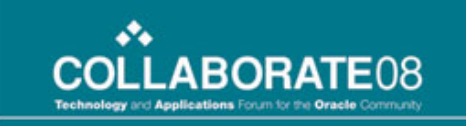

#### **Employee Candidate**

Employee's can log into the Oracle Recruiting site and search for openings and apply for them based on what you post internally.

|                                    |                                               |                                          |                             |              | Home Jobs                           |  |  |
|------------------------------------|-----------------------------------------------|------------------------------------------|-----------------------------|--------------|-------------------------------------|--|--|
| Welcome to our Job                 | Quick Links                                   |                                          |                             |              |                                     |  |  |
| Personalize Header: (WelcomeRegRN) |                                               |                                          |                             |              |                                     |  |  |
|                                    |                                               |                                          |                             |              | <ul> <li>Search for Jobs</li> </ul> |  |  |
| Notifications                      |                                               |                                          |                             |              | Salary Ranges                       |  |  |
| Your five most recent notification | ations are listed below. Click the subject to | respond. Choose the Full List button to  | see all your notifications. | (Full List ) |                                     |  |  |
| From                               |                                               |                                          | Subject                     | Sent         |                                     |  |  |
| No results found.                  | Carter Samantha                               |                                          |                             |              |                                     |  |  |
| Jobs Applied For                   | Applied For                                   |                                          |                             |              |                                     |  |  |
| Below is a list of the jobs for    | which you have applied. Select Full List to   | see the complete list of Job Application | ns.                         | Full List    |                                     |  |  |
| Name                               |                                               | Job Title                                | Organization                | Location     |                                     |  |  |
| No results found.                  |                                               |                                          |                             |              |                                     |  |  |

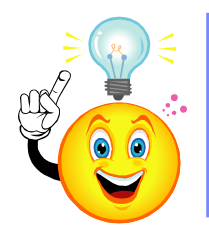

You can personalize the employee candidate forms to meet your business needs and requirements. TEST the personalization's to make sure you are not impacting the external candidate forms as well.

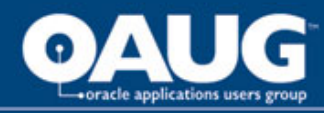

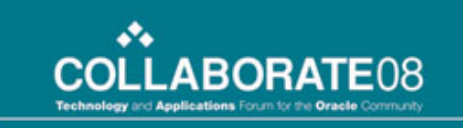

# New Jobs, Last (7) Days

If you use "Location" as a search criteria you must use "Distance from Location" as they are tied. By using City, Location you aren't forced to use Distance.

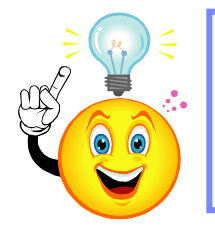

Only those City, Locations appear in the Search that are tied to an actual vacancy. A user cannot enter this combination if it isn't valid.

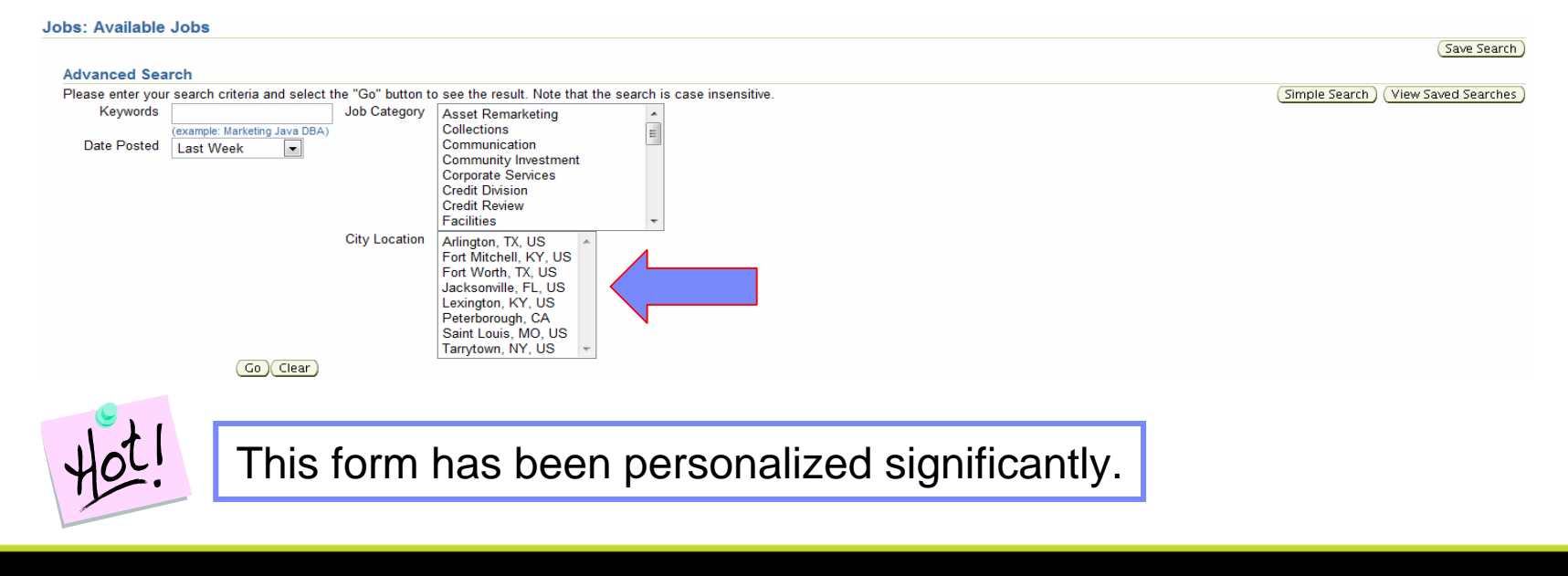

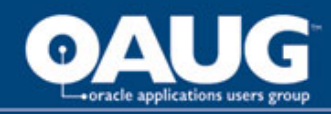

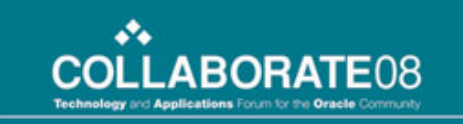

#### Search Results

You can personalize the search results table as shown below.

| Select | Jobs: Add T   | o Basket ) |                   |                      |                         |                     | S Previous 1-10 | ▼ <u>Next 10</u> ⊗ |
|--------|---------------|------------|-------------------|----------------------|-------------------------|---------------------|-----------------|--------------------|
| Select | All Select No | ne         |                   |                      |                         |                     |                 | $\sim$             |
| Select | Name          | Job Title  | Organization Name | Professional Area    | Brief Description       | Location            | Date Posted ∇   | Apply Now          |
|        | IRC1057       |            |                   | Community Investment | bo b o buo              | Arlington,TX AOC II | 22-Aug-2007     | <i>i</i> •         |
|        | IRC1039       |            |                   | Sales Division       | kolsa                   | Arlington,TX AOC II | 22-Aug-2007     | <b>i</b> II        |
|        | IRC954        |            |                   | Security             | dfkjhgkjfhkjhf eruieure | Arlington,TX AOC I  | 16-Aug-2007     | <b>i</b> 1         |
|        | IRC969        |            |                   | Credit Division      | jagan test              | Arlington,TX AOC I  | 16-Aug-2007     | i î                |
|        | IRC936        |            |                   | Facilities           | JAGAN TEST              | Arlington,TX AOC I  | 15-Aug-2007     | <b>i</b> a         |
|        | IRC921        |            |                   | Finance              | SJDFHSHDF               | Arlington,TX AOC I  | 15-Aug-2007     | i 🕯                |
|        | IRC938        |            |                   | Community Investment | qwqew weeqeqweqwe       | Arlington,TX AOC II | 15-Aug-2007     | <b>i</b> 10        |
|        | IRC942        |            |                   | Legal                | jsgds jgsdgyu uqwydquwy | Arlington,TX AOC II | 15-Aug-2007     | <b>i</b> 1         |
|        | IRC926        |            |                   | Special Accounts     | dfgdsgdfgsg             | Arlington,TX AOC I  | 15-Aug-2007     | <b>i</b> î         |
|        | IRC499        |            |                   | Collections          |                         | Arlington,TX AOC I  | 12-Jul-2007     | <b>i</b> î         |
| Selec  | Jobs: Add T   | o Basket   |                   |                      |                         |                     | S Previous 1-10 | ▼ <u>Next 10</u> ⊗ |

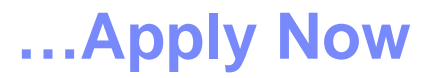

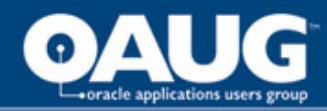

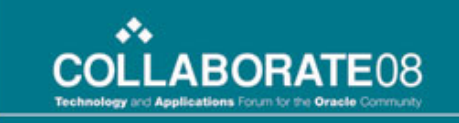

... Apply Now

#### Personal Information...continued on next slide

#### Application: Review Account IRC1057

| debuggeren in the treat in the                                |                                                             |                                                      |                                             |                                           |  |  |
|---------------------------------------------------------------|-------------------------------------------------------------|------------------------------------------------------|---------------------------------------------|-------------------------------------------|--|--|
| As part of your application, we<br>• Indicates required field | will submit the following from your Account. You may use    | the fields below to make any corrections to your Acc | count prior to completing this Application. | Cancel Step 1 of 3: Review Account 💌 Next |  |  |
| Resume                                                        |                                                             |                                                      |                                             |                                           |  |  |
| To upload your resume to y                                    | our account click Upload Resume.                            |                                                      | (Upload Resume)                             |                                           |  |  |
| Basic Details                                                 |                                                             |                                                      |                                             | Return to Top                             |  |  |
| Please enter your personal                                    | information.                                                |                                                      |                                             |                                           |  |  |
|                                                               |                                                             | me Carter                                            |                                             |                                           |  |  |
|                                                               | ⊯ Legal First Na                                            | ne Samantha                                          |                                             |                                           |  |  |
|                                                               | Em                                                          | ail sbeals@ca.ibm.com                                |                                             |                                           |  |  |
|                                                               | Preferred Nat                                               | me Sam                                               |                                             |                                           |  |  |
|                                                               |                                                             | You must answer the following questions              | to be considered for Internal Transfer      |                                           |  |  |
|                                                               | Have you been in your current position for 6 month          | s? Yes 💌                                             | Yes V                                       |                                           |  |  |
|                                                               | Do you have corrective action                               | s? No 💌                                              |                                             |                                           |  |  |
| Did vou receive at                                            | least "3-Effective" or above on your last performance revie | w? Yes 💌                                             |                                             |                                           |  |  |
|                                                               | What is the reason you are applying for this id             | b? Need a Change                                     |                                             |                                           |  |  |
|                                                               |                                                             |                                                      |                                             |                                           |  |  |
| Address                                                       |                                                             |                                                      |                                             | A Peturn to Ton                           |  |  |
| Recruiting Address                                            | <b>_</b>                                                    |                                                      |                                             | W Return to Top                           |  |  |
|                                                               |                                                             |                                                      |                                             |                                           |  |  |
| Diama Number                                                  |                                                             |                                                      |                                             |                                           |  |  |
| Phone Numbers                                                 |                                                             |                                                      | 71                                          | Return to Top                             |  |  |
|                                                               | Phone Number                                                |                                                      | limes to Call                               |                                           |  |  |
| Home                                                          | 017-00-00-00                                                |                                                      |                                             |                                           |  |  |
| Mobile                                                        | 817-581-5815                                                |                                                      |                                             |                                           |  |  |
| Work                                                          | 817-581-5815                                                |                                                      |                                             |                                           |  |  |
| Work Fax                                                      | 817-581-5815                                                |                                                      |                                             |                                           |  |  |

#### ...Continued on Next Slide

home of the OAUG KNOWledge Factory

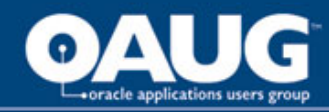

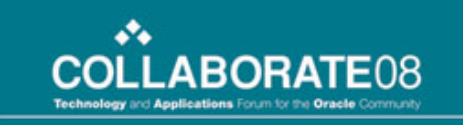

... Apply Now

#### ...Continued from Previous Slide...Personal Information

| Resumes / Cover Letters                                                                     |                                    |                            |                          |                      |                 |                                  |                            | 🔊 F                   | Return to Top      |  |  |  |  |
|---------------------------------------------------------------------------------------------|------------------------------------|----------------------------|--------------------------|----------------------|-----------------|----------------------------------|----------------------------|-----------------------|--------------------|--|--|--|--|
| File Name                                                                                   | File Type                          | Upl                        | oad Date                 |                      | Description     | n                                | Preview                    | De                    | lete               |  |  |  |  |
| No results found.                                                                           |                                    |                            |                          |                      |                 |                                  |                            |                       |                    |  |  |  |  |
| (Add Another Document)                                                                      |                                    |                            |                          |                      |                 |                                  |                            |                       |                    |  |  |  |  |
| TIP To upload additional documents to your account, choose the Add Another Document button. |                                    |                            |                          |                      |                 |                                  |                            |                       |                    |  |  |  |  |
|                                                                                             |                                    |                            |                          |                      |                 |                                  |                            |                       |                    |  |  |  |  |
|                                                                                             |                                    |                            |                          |                      |                 |                                  |                            |                       |                    |  |  |  |  |
| Employment History                                                                          |                                    |                            |                          |                      |                 |                                  |                            | 🔊 <u>F</u>            | Return to Top      |  |  |  |  |
| If applicable candidates must include seven (7) years of employment history.                |                                    |                            |                          |                      |                 |                                  |                            |                       |                    |  |  |  |  |
| Details Employer                                                                            | Start Date                         | End Date                   | Job Title                | City,                | State/Prov, Zij | p/Postal Code                    |                            |                       | Delete             |  |  |  |  |
| No results found.                                                                           |                                    |                            |                          |                      |                 |                                  |                            |                       |                    |  |  |  |  |
| Add Another Employer                                                                        |                                    |                            |                          |                      |                 |                                  |                            |                       |                    |  |  |  |  |
|                                                                                             |                                    |                            |                          |                      |                 |                                  |                            |                       |                    |  |  |  |  |
| Higher Education                                                                            |                                    |                            |                          |                      |                 |                                  |                            |                       | Det                |  |  |  |  |
| Disease antes details of the colleges and                                                   |                                    | lad as well as the Ovelif. | antional section of Rev  | an hana analifaatia  |                 | and addressed at a pathward as a |                            | <u>H</u>              | ceturn to Top      |  |  |  |  |
| Qualifications                                                                              | universities which you have attend | ied as well as the Qualin  | cations received. If y   | ou nave qualificatio | ns which were i | not obtained at a school of t    | college you may enter thos | e later as Additional |                    |  |  |  |  |
| *College or University                                                                      | ∗City, State/Prov, Zip/Postal 0    | ode                        | Start Date               | End Date             | <b></b> ≠Degree | Maior Subject                    | Date Received              | Add Degree            | Delete             |  |  |  |  |
| No results found.                                                                           |                                    |                            |                          |                      | 5               | , ,                              |                            |                       |                    |  |  |  |  |
| (Add Another Establishment)                                                                 |                                    |                            |                          |                      |                 |                                  |                            |                       |                    |  |  |  |  |
| TIP If you have more than one qualification                                                 | ation from an establishment, pres  | s the Add Degree icon to   | o record further qualifi | ications.            |                 |                                  |                            |                       |                    |  |  |  |  |
|                                                                                             |                                    |                            |                          |                      |                 |                                  |                            |                       |                    |  |  |  |  |
| Skills & Qualifications                                                                     |                                    |                            |                          |                      |                 |                                  |                            |                       |                    |  |  |  |  |
| Blass arts details of your additional and                                                   |                                    | d from a college or units  | anity also del bar antes |                      | -               |                                  |                            | <u>v</u>              | ceturn to Top      |  |  |  |  |
| Category                                                                                    | anications. Qualifications obtain  | ed from a college of unive | ersity should be enter   | Ouglification        | Education mon   | Data Pacoin                      | od                         | D                     | aloto              |  |  |  |  |
| No results found                                                                            | -Quanication Ty                    |                            |                          | Quanneation          |                 | Date Necely                      | eu                         |                       | fiele              |  |  |  |  |
| Add Another Qualification                                                                   |                                    |                            |                          |                      |                 |                                  |                            |                       |                    |  |  |  |  |
| (Add Another Qualification)                                                                 |                                    |                            |                          |                      |                 |                                  |                            |                       |                    |  |  |  |  |
|                                                                                             |                                    |                            |                          |                      |                 |                                  | (Cancel) Step 1            | of 3: Review Account  | t 🔻 Ne <u>x</u> t) |  |  |  |  |
|                                                                                             |                                    |                            |                          |                      |                 |                                  |                            |                       |                    |  |  |  |  |
|                                                                                             |                                    |                            |                          |                      |                 |                                  |                            |                       |                    |  |  |  |  |
| > > (谷ノマ                                                                                    |                                    |                            |                          |                      |                 |                                  |                            |                       |                    |  |  |  |  |
| $\rho$ $\Psi$                                                                               |                                    |                            |                          |                      |                 |                                  |                            |                       |                    |  |  |  |  |

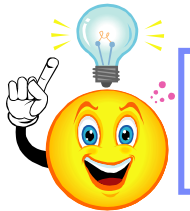

You can personalize - make fields required, hide fields, add tips and DFF's all depending on your business needs
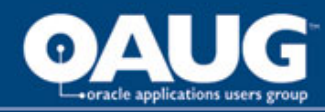

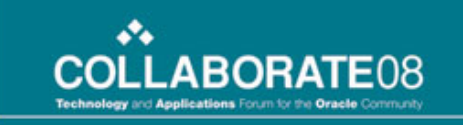

## Apply Now...continued

Applicants continue through the application process to the EEO form, which can be personalized.

| <ul> <li>Indicates required fi</li> </ul>                         | eld (Cancel) (Back) Step 2 of 3: Enter Application Details 🔍 Next                                                                                                    |
|-------------------------------------------------------------------|----------------------------------------------------------------------------------------------------|
| Personalize Stack La                                              | yout: (MainHeader)                                                                                                    |
|                                                                   | THIS APPLIES TO U.S. APPLICANTS ONLY!!                                                                                                    |
| Equal Employm                                                     | ent Opportunity                                                                                                    |
| following questions<br>All information whi<br>to any adverse trea | population of Employer. State and Federal regulations require us to obtain information non-each applicant of statistical analysis of our compliance with fair employment practices. We request your cooperation in completing the s.<br>ch you voluntarily provide is confidential and is used only in accordance with the regulations governing Equal Employment Opportunity and Affirmative Action. If you do not wish to provide this information, you will not be subject at the statistical analysis of our completing the s.<br>attract. |
| Date of Birth                                                     | 22-Oct-1962                                                                                                    |
| Sex                                                               | Female                                                                                                    |
| Ethnic Origin                                                     | White (Not Hispanic or Latino)                                                                                                    |
|                                                                   | Select the ethnic group with which you identify most closely.                                                                                                    |
|                                                                   | I do not want to disclose my EEQ information                                                                                                    |

Cancel Back Step 2 of 3: Enter Application Details 💌 Next

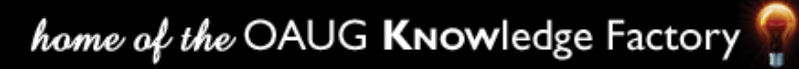

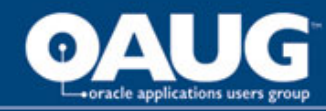

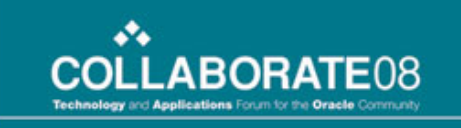

#### **External Candidates/Applicants**

View External Candidate Forms Registering and Viewing My Account Basic Details Employment History Higher Education Preferences

Resumes

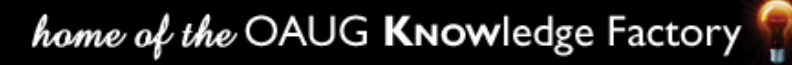

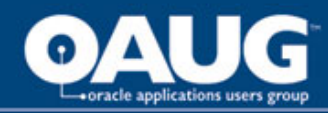

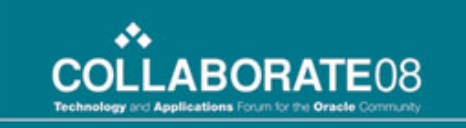

#### **External Candidate**

The external candidate form is different from an employee form and you can personalize both forms as required.

|                                                                                                    | Job Basket Personalize Page<br>Home Jobs                                                                                                    |
|----------------------------------------------------------------------------------------------------|----------------------------------------------------------------------------------------------------|
| Welcome to our Job Site                                                                                                    | P Login                                                                                                    |
| New Jobs (Last 7 days)     Post Your Resume                                                                                                    | Is this your first time to our Job Site?<br><u>Personalize "Is this your first time to our Job Site?"</u><br>(Register today)                            |
| Dob Search"         Personalize "Job Search"         Want to find a job quickly? Choose one of the job categories on the left or use the fields below to refine your search and click Search t         Keywords       City Location         Job Category       Asset Remarketing<br>Collections<br>Communication<br>Community Investment<br>Corporate Services<br>Credit Division       Image: Communication<br>Communication         Very Collections       Saint Louis, MO, US<br>Tarrytown, NY, US | Already registered on our Job Site?       Email       Password       Login                                                                               |
| Date Posted                                                                                                    | <ul> <li>New to Our Jobs Site?</li> <li>Manage My Account</li> <li>Conduct Job Search</li> <li>View Job Basket</li> <li>View Jobs Applied for</li> </ul> |

**Remember:** A candidate is not an applicant until they register <u>AND</u> apply for a vacancy.

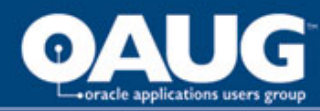

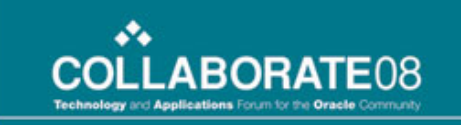

#### **Registering in iRecruitment**

#### External Candidates can register on your website using an email address.

| Registration                                           |                                                                                                    |
|--------------------------------------------------------|----------------------------------------------------------------------------------------------------|
| If you have already regis<br>* Indicates required fiel | stered with iRecruitment, then please <u>log in</u> now. If you have not already registered, please enter your details below.<br>d |
| Personalize Stack Layo                                 | ut: (Register)                                                                                                    |
| Your Details                                           |                                                                                                    |
| * Email                                                | sbeals@fakemail.ca                                                                                                    |
| <ul> <li>Family Name</li> </ul>                        | Beals                                                                                                    |
| First Name                                             | Susan                                                                                                    |
| Your Password                                          |                                                                                                    |
| * Passv                                                | vord                                                                                                    |
| * Confirm Passv                                        | vord                                                                                                    |
|                                                        |                                                                                                    |

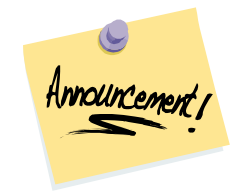

The system will accept <u>one</u> unique email address per registrant.

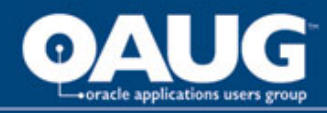

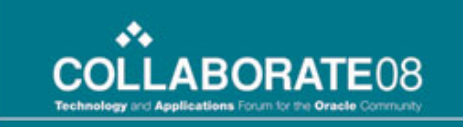

#### **External Candidate**

I am registered, but I have not applied for a vacancy therefore I am still a candidate. When candidates register they can upload their resume. They simply select it from the file path.

| General   My Account                                                                                                    |        |  |  |  |  |  |  |  |
|----------------------------------------------------------------------------------------------------|--------|--|--|--|--|--|--|--|
| Create Account                                                                                                    |        |  |  |  |  |  |  |  |
| If you have a resume, you can create your profile and attach your resume to your account. If you do not have a resume, then provide your details and we will create your resume online. |        |  |  |  |  |  |  |  |
| <ul> <li>Yes, I have a resume File Path<br/>Click Browse to find your resume.</li> <li>No, I do not have a resume</li> </ul>                                                            | Browse |  |  |  |  |  |  |  |

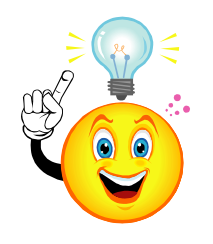

Make sure you **TEST** this functionality, you may encounter size issues with resume uploads and you want this to be fully tested before you open your system to external candidates.

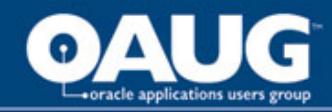

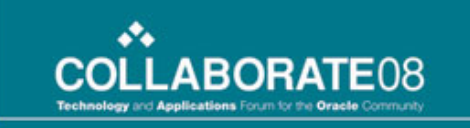

#### **Basic Details**

External candidates must enter their data the first time, then it is stored.

| Register: Personal                           | Informati           | on                                   |  |
|----------------------------------------------|---------------------|--------------------------------------|--|
| Provide your personal an                     | d profession        | al details to complete your profile. |  |
| <ul> <li>Indicates required field</li> </ul> |                     |                                      |  |
| Basic Details                                |                     |                                      |  |
| Please enter your per                        | rsonal inform       | ation.                               |  |
| * Last Nam                                   | <sup>ne</sup> Beals |                                      |  |
| ★ Legal First Nam                            | ne Susan            |                                      |  |
| Email Addres                                 | ss sbeals@          | )fakemail.ca                         |  |
| Preferred Nam                                | ne                  |                                      |  |
| Address                                      |                     |                                      |  |
| Country                                      | United Stat         | es 🔻                                 |  |
| * Address Line1                              | 801 Main St         | treet                                |  |
| Address Line2                                |                     |                                      |  |
| Address Line3                                |                     |                                      |  |
| City                                         | Kansas City         | ý                                    |  |
| County                                       |                     |                                      |  |
| State                                        | MO 😽                | 1                                    |  |
| Zie Code                                     | Missouri            |                                      |  |
| Zip Code                                     | 130122              |                                      |  |
|                                              |                     |                                      |  |
| Phone Numbers                                |                     |                                      |  |
|                                              | P                   | Phone Number                         |  |
| Home                                         | 9                   | 999-999-9999                         |  |
|                                              | _                   |                                      |  |

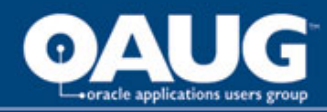

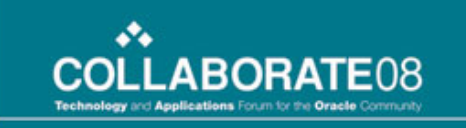

## **Employment History**

Employment history can be entered by the external candidate. The form can be personalized to make certain fields required.

| Register: Add Qualifications and Skills                                                       |                                              |           |                                 |                            |
|-----------------------------------------------------------------------------------------------|----------------------------------------------|-----------|---------------------------------|----------------------------|
|                                                                                               |                                              |           | Ca                              | ncel Back Step 2 of 4 Next |
| <ul> <li>Indicates required field</li> <li>Personalize "Qualifications and Skills"</li> </ul> |                                              |           |                                 |                            |
| Employment History                                                                            |                                              |           |                                 |                            |
| If applicable candidates must enter seven (7) years of employmen                              | t history.                                   |           |                                 |                            |
| Show All Details Hide All Details                                                             |                                              |           |                                 |                            |
| Details Employer Start Date                                                                   | End Date                                     | Job Title | City, State/Prov, Zip/Postal Co | de Delete                  |
| ▼ <u>Hide</u>                                                                                 | • •                                          | -         |                                 | Û                          |
| * Include Description of Duties and Reason for Terminating or Changing Jo                     | bs                                           |           | A                               |                            |
|                                                                                               |                                              |           |                                 |                            |
|                                                                                               |                                              |           | •                               |                            |
|                                                                                               | * Employer Phone Number                      |           |                                 |                            |
|                                                                                               | <ul> <li>Supervisors Name</li> </ul>         |           |                                 |                            |
|                                                                                               | * Recent Salary                              |           |                                 |                            |
|                                                                                               | <ul> <li>May We Verify Employment</li> </ul> | <b>~</b>  |                                 |                            |

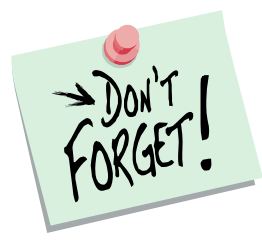

Once the candidate completes the registration all data entered will be saved in the system.

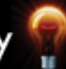

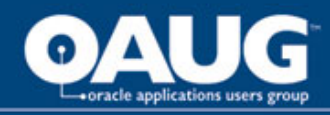

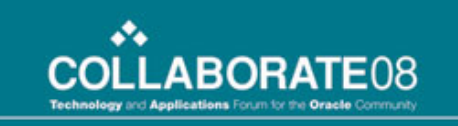

#### Higher Education

Higher Education is also required in this example and the same applies, if they do not select to "Add Another Establishment" the required will not take affect.

One way to assist with this is to add a tip stating that they are required to add information you require.

| Higher Education                                                                                                    |  |            |            |                 |               |               |              |        |
|----------------------------------------------------------------------------------------------------|--|------------|------------|-----------------|---------------|---------------|--------------|--------|
| Please enter details of the colleges and universities which you have attended as well as the Qualifications received. If you have qualifications which were not obtained at a school or college you may enter those later as Additional |  |            |            |                 |               |               |              |        |
| Qualifications.                                                                                                    |  |            |            |                 |               |               |              |        |
| ■College or University                                                                                                    |  | Start Date | End Date   | <b></b> ≢Degree | Major Subject | Date Received | Add Degree [ | Delete |
|                                                                                                    |  | • •        | <b>•</b> • | •               |               | • •           | 4            | Î      |
| (Add Another Establishment)                                                                                                    |  |            |            |                 |               |               |              |        |

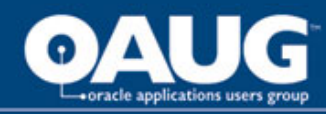

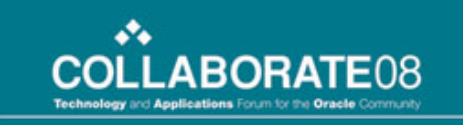

#### **Create Default Resume**

A resume is created using a default template selected by the candidate based on the information they entered when they registered.

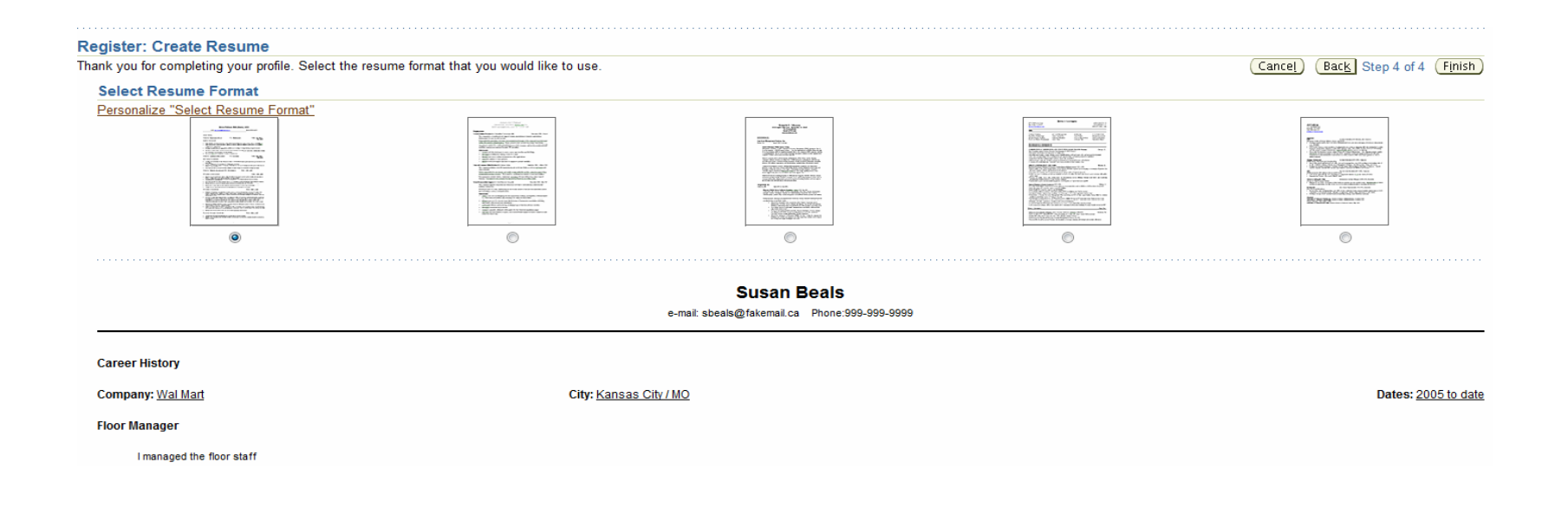

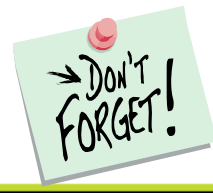

Candidates can also upload resumes.

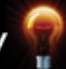

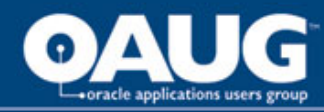

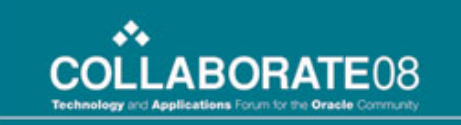

#### **External Job Application**

After the Candidate registers available jobs will appear depending on the criteria, they can now apply for jobs.

| 圓      | Confirm                          | ation               |                      |                       |                                                                   |                       |               |                      |                |
|--------|----------------------------------|---------------------|----------------------|-----------------------|-------------------------------------------------------------------|-----------------------|---------------|----------------------|----------------|
| Т      | hank you                         | for registering.    |                      |                       |                                                                   |                       |               |                      |                |
| Matc   | hing Jo                          | bs                  |                      |                       |                                                                   |                       |               |                      |                |
| These  | jobs mato                        | h your work prefere | ences. You can ap    | ply for any of the jo | bs straight away or store them in the job basket and apply later. |                       |               | Search for I         | More Jobs      |
| Persor | Personalize "Job Matches Region" |                     |                      |                       |                                                                   |                       |               |                      |                |
| Selec  | t Jobs: 🕖                        | dd To Basket        |                      |                       |                                                                   |                       | S Previou     | s 1-10 🔻 !           | <u>Next 10</u> |
| Selec  | All Sele                         | ct None             |                      |                       |                                                                   |                       |               |                      |                |
| Selec  | Name                             | Job Title           | Organization<br>Name | Professional<br>Area  | Brief Description                                                 | Location              | Date Posted ▽ | Employment<br>Status | Apply<br>Now   |
|        | IRC1226                          |                     |                      | Credit Review         |                                                                   | Fort Worth,<br>TX, US | 06-Sep-2007   |                      | î              |
|        | IRC1206                          |                     |                      | Credit Division       |                                                                   | Fort Worth,<br>TX, US | 05-Sep-2007   |                      | <b>;</b> î     |

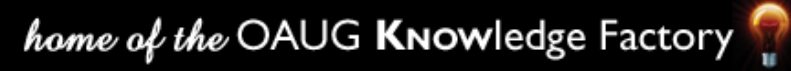

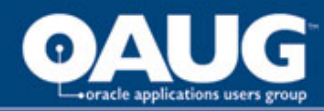

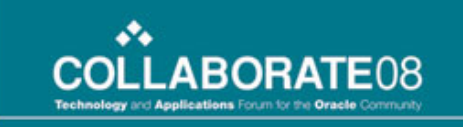

#### Assessment

#### Application Questionnaire External Applicants must complete.

#### **Test Instructions: Application Questions**

Answer the questions on this page . Click Finish Test if you are ready to submit your test.

| plication Que                       | estions                                                                                                    |
|-------------------------------------|----------------------------------------------------------------------------------------------------|
| ES, please exp<br>iswer all questio | lain<br>ons in this section)                                                                                                    |
| <b>1.</b> A                         | re you 18 years of age or older?                                                                                                    |
|                                     | ⊘ No                                                                                                    |
|                                     |                                                                                                    |
| 2. D                                | o you have a High School Diploma or GED? If YES, please list the name of the school or institution.                                     |
|                                     |                                                                                                    |
| 3. A                                | re you authorized to work in the USA without VISA sponsorship? (If you are hired, you will be required to furnish proof of eligibility) |
|                                     | © No                                                                                                    |
|                                     |                                                                                                    |
| <b>4.</b> W                         | /hat type of employment are you seeking?                                                                                                |
|                                     | Full-time                                                                                                    |
|                                     | Part-time     Internation                                                                                                    |
|                                     | Temporary or Contract                                                                                                    |
| 5 W                                 | /hat is your salary requirement?                                                                                                    |
| 5. 1                                |                                                                                                    |
| C                                   |                                                                                                    |
| YI.                                 | This is just a sample, there are in fact 22 questions required                                                                          |
|                                     | $\frac{1}{2}$                                                                                                    |

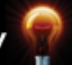

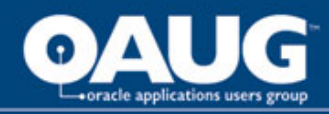

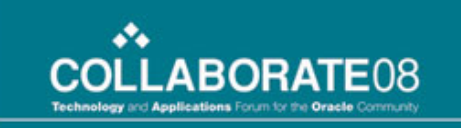

## **View Applicants**

Recruiters can view applicants against their vacancies, simply select 'View Applicants' Hot Button.

| Selec      | Select Vacancy: Find Candidates View Applicants |                                                                   |          |        |            |                     |  |  |  |
|------------|-------------------------------------------------|-------------------------------------------------------------------|----------|--------|------------|---------------------|--|--|--|
| Select     | Requisition $\triangle$                         | Job Title                                                         | Openings | Filled | Applicants | Location            |  |  |  |
| $\bigcirc$ | IRC135                                          | Funding Specialist I - Funding Administration.Administrative.6207 | 1        | 0      | <u>0</u>   | Cincinnati RBC      |  |  |  |
| $\bigcirc$ | IRC137                                          | Funding Specialist I - Funding Administration.Administrative.6207 | 3        | 0      | <u>0</u>   | Cincinnati RBC      |  |  |  |
| $\bigcirc$ | IRC147                                          | AVP Account Administration.Assistant Vice President.6219          | 1        | 0      | <u>0</u>   | Cincinnati RBC      |  |  |  |
| $\bigcirc$ | IRC149                                          | Account Maintenance Clerk.Administrative.3561                     | 1        | 2      | <u>3</u>   | Burnett, TX         |  |  |  |
| $\bigcirc$ | IRC158                                          | Credit Analyst - Zone C.Administrative.6409                       | 1        | 0      | 1          | Arlington,TX AOC II |  |  |  |
| $\bigcirc$ | IRC162                                          | Communication Manager.Manager/Supervisor.6638                     | 1        | 0      | <u>0</u>   | Cincinnati RBC      |  |  |  |
| 0          | IRC168                                          | Sr Credit Analyst - Zone A.Administrative.6529                    | 1        | 0      | 1          | Arlington,TX AOC I  |  |  |  |
|            | IRC170                                          | Analyst - Pricing.Administrative.6372                             | 1        | 0      | 4          | Bunett, TX          |  |  |  |
| ۲          | IRC171                                          | Credit Manager - Zone D.Administrative.6420                       | 2        | 0      | <u>3</u>   | Arlington,TX AOC I  |  |  |  |

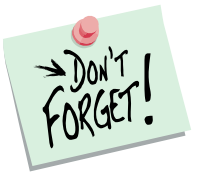

You must select the Vacancy you want to view applicants against by clicking in the radio button.

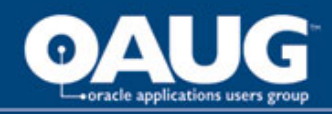

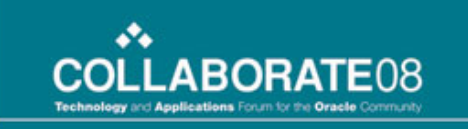

## **View Applicant**

In the view applicant window you can update the applicant's status or create an offer. Again you must select the applicant you wish to take action for.

| Select | Select Applicants: (Update Status) (Create Offer) |       |  |  |                    |          |        |                    |         |             |
|--------|---------------------------------------------------|-------|--|--|--------------------|----------|--------|--------------------|---------|-------------|
| Select | All Select None                                   |       |  |  |                    |          |        |                    |         |             |
| Select | Applicant Name 🛆                                  | Email |  |  | Status             | Location | Rating | File Name          | Preview | Disclosures |
|        | Castleman, Ron (Ronnie)                           |       |  |  | Create Offer       |          |        | Castleman,Ron.htm  |         | Disclosures |
|        | <u>Edwards, Daniel</u>                            |       |  |  | Accepted           |          |        | Edwards,Daniel.htm |         | Disclosures |
|        | <u>Edwards, Zoe</u>                               |       |  |  | Create Offer       |          |        | Edwards,Zoe.htm    |         | Disclosures |
|        | Grimes, Jacqueline Renee                          |       |  |  | Active Application |          |        |                    |         | Disclosures |

| Cance! | Revert | Apply |
|--------|--------|-------|
|--------|--------|-------|

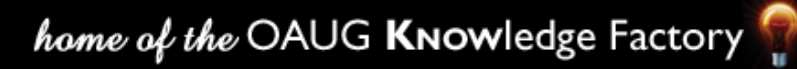

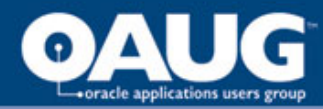

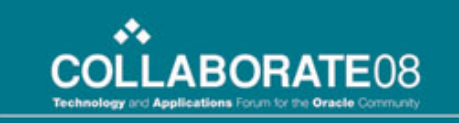

#### **View Applicant Assessment**

| RC170                             |                                                                                                    |                                                                      |             |
|-----------------------------------|----------------------------------------------------------------------------------------------------|----------------------------------------------------------------------|-------------|
| Application Details               |                                                                                                    |                                                                      |             |
| Vacancy                           | IRC170                                                                                                    |                                                                      |             |
| Posting Name                      | <u>IRC170</u>                                                                                                   |                                                                      |             |
| Location                          | Fort Worth, TX, US                                                                                              |                                                                      |             |
| Description                       |                                                                                                    |                                                                      |             |
| Attachments                       | None Add                                                                                                    |                                                                      |             |
| Job Posting Source                |                                                                                                    |                                                                      |             |
| Source Name                       |                                                                                                    |                                                                      |             |
| Application Assignmen             | t History                                                                                                    |                                                                      |             |
| Status Changed Dat                | e                                                                                                    | Assignment Status                                                    | Change Reas |
| 30-Aug-2007 15:04:18              |                                                                                                    | Active Application                                                   |             |
| 30-Aug-2007 15:10:16              | i de la companya de la companya de la companya de la companya de la companya de la companya de la companya de l | Offer                                                                |             |
| 30-Aug-2007 15:16:31              |                                                                                                    | Accepted                                                             |             |
| Applicant Rating           Rating | v v                                                                                                    |                                                                      |             |
| Application Assess                | nent                                                                                                    |                                                                      |             |
| U.S. Application                  |                                                                                                    |                                                                      |             |
| × 1. Ple                          | ase explain any gaps in your employment history                                                                 |                                                                      |             |
| Exp                               | olain gaps (*)                                                                                                  |                                                                      |             |
| × 2. Are                          | you authorized to work in the USA without VISA sponsorship? (If                                                 | you are hired, you will be required to furnish proof of eligibility) |             |
|                                   | ⊚ Yes<br>⊘ No (*)                                                                                               |                                                                      |             |

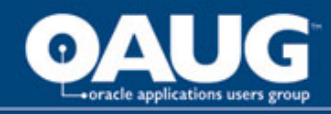

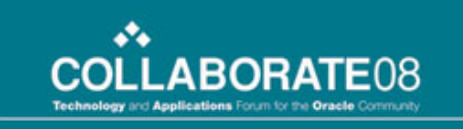

# System Setup

Considerations

Descriptive Flexfields and Special Information Types

Creating a Disclosure Link

Freeze Flexfields and Set Profile Options

Personalization's

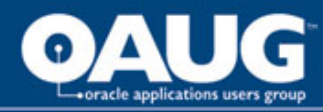

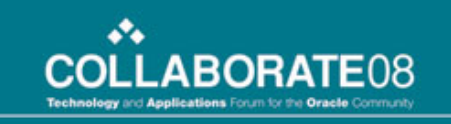

#### **System Setup - Considerations**

Descriptive Flexfields – do you want to pull data from your DFF and SITs into iRecruitment? What data? Is it required?

Links – are you going to add links to your forms? Such as Disclosures?

Personalization's – what type of personalization's are you going to use? Remember to validate them –

- (a) Read Only
- (b) Remove from Form
- (c) Rename Fields
- (d) Add Tips and Notes
- (e) Responsibility Level
- (f) Changing 'button and tab' Names
- (g) Pulling DFF / SIT data

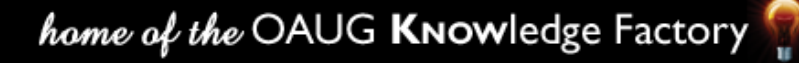

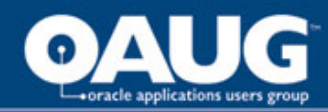

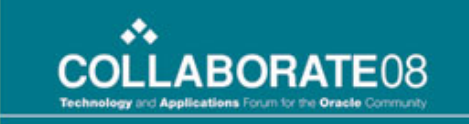

#### System Setup – DFF & SIT Information

There are several available DFF's and SIT's that can be used to collect additional information on your forms that isn't 'seeded'.

| Create Requisition: Enter<br>Some data has already been entere<br>* Indicates required field<br>Overview                    | Primary Details<br>d for your vacancy according to your security | model, specified business grou                                                                                                    | up, and organization.                        | <br>These are<br>examples of<br>DFF's being | Review |
|----------------------------------------------------------------------------------------------------|------------------------------------------------------------------|----------------------------------------------------------------------------------------------------|----------------------------------------------|---------------------------------------------|--------|
| Requisition Name<br>* Date Requested<br>* Number Of Openings<br>* Professional Area<br>* Job Title<br>Grade<br>* Location   | IRC464 [18-Oct-2007] (example: 18-Oct-2007)    Burnett, TX       | Status<br>Manager<br>* Cost Center<br>* Budgeted<br>* Budget Type<br>* Budget Reason<br>Assigned to Rectauter<br>* Requisition Type<br>* Employee Type<br>* Total Openings | Unapproved<br>Hoffmann, John Happy Herman II | pulled into IRC                             |        |
| Compensation Information<br>USD is US Currency and C<br>Salary Minimum<br>(example: 80,<br>Salary Maximum<br>Currency USD • | AD is Canadian Currency, do not use                              | STAT                                                                                                    | ·                                            |                                             |        |

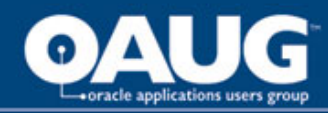

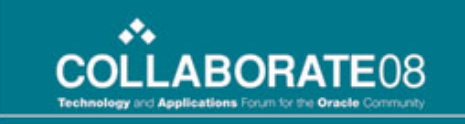

#### System Setup – DFF: Vacancy Details

There are several DFF's that are specific to HR and Recruiting. If you need to add additional fields to your forms you can do so by pulling information into IRC using personalization's.

| Application Human     | Resources     | Title Additional Vacancy Details   |
|-----------------------|---------------|------------------------------------|
| ☑ Freeze Flexfield De | finition S    | Segment Separator Period ( . ) 🛛 👻 |
| Context Field ———     |               |                                    |
| Prompt                | Context Value | □ <u>R</u> equired                 |
| Value Set             |               | Displayed                          |
| Default Value         |               | □ Synchronize with Reference Field |
| Reference Field       |               |                                    |
| ntext Field Values —  |               |                                    |
| ode                   | Name          | Description Enabled                |

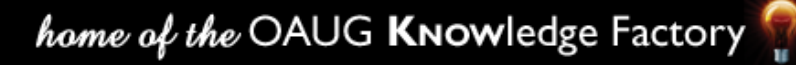

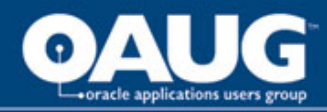

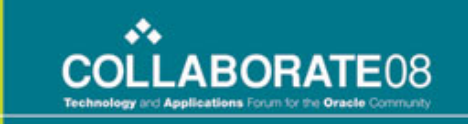

#### System Setup - Vacancy Details: Segments

**Caution:** Some of the DFF's are shared with employees, in the case of the Vacancy DFF it only applies to applicants, you are safe making segments required if you need to. However, DFF's on the "Person Form" are shared by both Applicants and Employees.

| <mark>o</mark> s | egme   | nts Summary (Additional V         | /acancy Details) - Global Dat     | a Elements (2000-000-00  |                           | 88888<br>1999 | ≚⊼  | ×     |
|------------------|--------|-----------------------------------|-----------------------------------|--------------------------|---------------------------|---------------|-----|-------|
|                  |        |                                   |                                   |                          |                           |               | V   | ł     |
|                  | Nun    | nber                              |                                   |                          |                           | Enabl         | ed  |       |
|                  |        | Name                              | Window Prompt                     | Column                   | Value Set Disp            | layed         |     |       |
|                  | 1      | Budgeted                          | Budgeted                          | ATTRIBUTE1               | HR_US_YES_NO              | ] 🗹 🖬         | 2 🖻 | 9     |
|                  | 2      | Budget Type                       | Budget Type                       | ATTRIBUTE2               | IRC_PERSON_TYPE           | ] 🗹 🖬         | 2   |       |
|                  | 3      | Budget Reason                     | Budget Reason                     | ATTRIBUTE3               | 50 Characters             | ] 🗹 🖸         | 2   |       |
|                  | 4      | Assigned to Recruiter             | Assigned to Recruiter             | ATTRIBUTE4               | HR_US_YES_NO              | ] 🗹 🖬         | 2 . | 2     |
|                  | 5      | Requisition Type                  | Requisition Type                  | ATTRIBUTE5               | IRC_REQ_TYPE              | ] 🗹 🖸         | 2 3 |       |
|                  | 6      | Employee Type                     | Employee Type                     | ATTRIBUTE6               | IRC_EMP_TYPE              | ] 🗹 🖬         | 2 3 |       |
|                  |        |                                   |                                   |                          |                           |               |     |       |
|                  | 5<br>6 | Requisition Type<br>Employee Type | Requisition Type<br>Employee Type | ATTRIBUTE5<br>ATTRIBUTE6 | IRC_REQ_TYPE IRC_EMP_TYPE |               |     | 11111 |

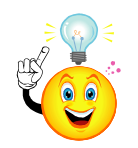

Careful planning is required for DFF and SIT's used in IRC.

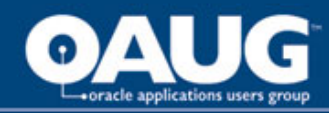

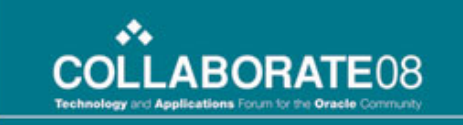

#### System Setup – DFF: Personal Details

Additional personal Details DFF resides on the People Form. This is shared by all person types so making it required for one can make it required for all others.

| Application Human      | Resources         | Title Additional Personal Details |         |  |
|------------------------|-------------------|-----------------------------------|---------|--|
| ✓ Freeze Flexfield Det | inition           | Segment Separator Period ( . ) 📼  |         |  |
| Context Field          |                   |                                   |         |  |
| Prompt                 | Context Value     | □ <u>R</u> equired                |         |  |
| Value Set [            |                   | □ <u>D</u> isplayed               |         |  |
| Default Value          |                   | Synchronize with Reference Field  |         |  |
| Reference Field        |                   |                                   |         |  |
| ontext Field Values —  | Name              | Description                       | Enabled |  |
|                        | Clobal Data Elama | nto Clobal Data Element Contaut   | - 🗖 🔺   |  |

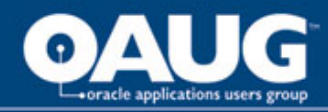

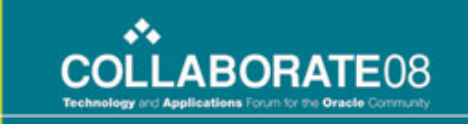

#### System Setup - Personal Details: Segments

**Remember:** Person Segments can be seen by '<u>All</u>' employee's on their Person record. You must be careful making segments required since they will be required for all your employee's.

| Nur | nber                 |                          |             |                  | Enabled |
|-----|----------------------|--------------------------|-------------|------------------|---------|
|     | Name                 | Window Prompt            | Column      | Value Set Dis    | played  |
| 1   | ABC User ID          | ABC User ID              | ATTRIBUTE1  | ACF_USERID       |         |
| 20  | Contractor ABC Super | Contractor's ABC Super   | ATTRIBUTE2  | ACF_HR_EMPLOYEES |         |
| 100 | Reserved for CRM     | Reserved for CRM         | ATTRIBUTE10 |                  |         |
| 105 | Postion Question     | Have you been in your    | ATTRIBUTE11 | HR_US_YES_NO     |         |
| 110 | Corrective Action    | Have you received a Co   | ATTRIBUTE12 | HR_US_YES_NO     |         |
| 115 | Rating Question      | Did you receive at least | ATTRIBUTE13 | HR_US_YES_NO     |         |
| 120 | Job Explain          | What is the reason you   | ATTRIBUTE14 | 50 Characters    |         |

The above represent segments in the DFF > Additional Personal Details

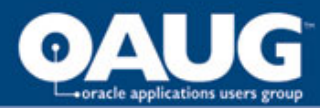

#### System Setup - DFF Results: Apply Now Form

| Application: Review Account IRC1057                                                                                        |                                                                                              |                                                    |
|----------------------------------------------------------------------------------------------------|----------------------------------------------------------------------------------------------|----------------------------------------------------|
| As part of your application, we will submit the following from your Account. You may use the<br>* Indicates required field | e fields below to make any corrections to your Account prior to completing this Application. | Cance! Step 1 of 3: Review Account 💌 Ne <u>x</u> t |
| Resume                                                                                                    |                                                                                              |                                                    |
| To upload your resume to your account click Upload Resume.                                                                 |                                                                                              | Upload Resume                                      |
| Basic Details                                                                                                    |                                                                                              | & Return to Top                                    |
| Please enter your personal information.                                                                                    |                                                                                              |                                                    |
| ≭ Last Name                                                                                                    | Carter                                                                                       |                                                    |
| ■ Legal First Name                                                                                                    | Samantha                                                                                     |                                                    |
| Email                                                                                                    | sbeals@ca.ibm.com                                                                            |                                                    |
| Preferred Name                                                                                                    | Sam                                                                                          |                                                    |
|                                                                                                    | You must answer the following questions to be considered for Internal Transfer               |                                                    |
| Have you been in your current position for 6 months?                                                                       | Yes V                                                                                        |                                                    |
| Do you have corrective actions?                                                                                            | No 💌                                                                                         |                                                    |
| Did you receive at least "3-Effective" or above on your last performance review?                                           | Yes •                                                                                        |                                                    |
| What is the reason you are applying for this job?                                                                          | Need a Change                                                                                |                                                    |
|                                                                                                    | After a                                                                                      | ddina DFF seaments                                 |
| Address                                                                                                    | ar                                                                                           | d setting up the                                   |
| Recruiting Address                                                                                                    | Persor                                                                                       | alization you see the sults on the form.           |
|                                                                                                    |                                                                                              | )                                                  |

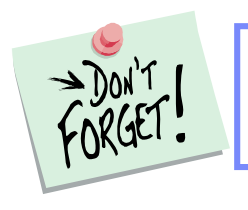

Certain information pulled may only be required for 'internal candidates' as above. Consider this in your development and planning phase.

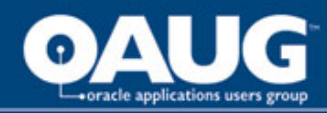

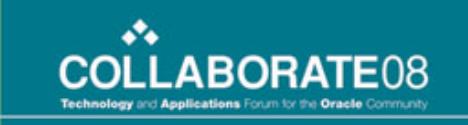

# System Setup – DFF: Employment History

Employment history has been modified to use the DFF, it is required information that the candidate must enter.

| Register: Add Qualifications and                                                              | Skills                                  |                            |           |        |                                  |                           |
|-----------------------------------------------------------------------------------------------|-----------------------------------------|----------------------------|-----------|--------|----------------------------------|---------------------------|
| <ul> <li>Indicates required field</li> <li>Personalize "Qualifications and Skills"</li> </ul> |                                         |                            |           |        | ( <u>Cance</u> ]                 | ) (Back Step 2 of 4 Next) |
| Employment History                                                                            |                                         |                            |           |        |                                  |                           |
| If applicable candidates must ente                                                            | er seven (7) years of employment hi     | story.                     |           |        |                                  |                           |
| Show All Details   Hide All Details                                                           |                                         |                            |           |        |                                  |                           |
| Details Employer                                                                              | Start Date                              | End Date                   | Job Title | C      | ity, State/Prov, Zip/Postal Code | Delete                    |
| ▼ <u>Hide</u>                                                                                 |                                         |                            | ▼         |        |                                  | Ĩ                         |
| <ul> <li>Include Description of Duties and F</li> </ul>                                       | Reason for Terminating or Changing Jobs |                            |           | -<br>- |                                  |                           |
|                                                                                               |                                         | * Employer Phone Number    |           |        |                                  |                           |
|                                                                                               |                                         | * Supervisors Name         |           |        |                                  |                           |
|                                                                                               |                                         | * Recent Salary            |           |        |                                  |                           |
|                                                                                               |                                         | * May We Verify Employment | <b>~</b>  |        |                                  |                           |
|                                                                                               |                                         |                            |           |        |                                  |                           |

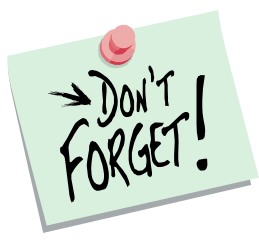

Although it is required it is only required <u>AFTER</u> the candidate selects Add Another Row. We cannot force them to open this window if they do not select "Add Another Row".

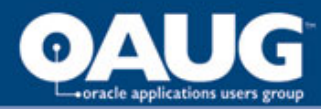

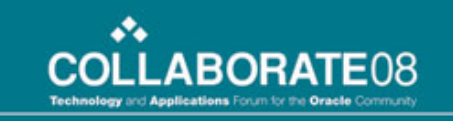

#### System Setup - Disclosure Link

#### PLEASE READ CAREFULLY BEFORE SIGNING

1. Misrepresentation of Information. I certify that all information given on this application and in connection with my application for employment is true and correct. I acknowledge and agree that any falsification, misrepresentation or omission of facts supplied by me will result in making this application null and void; and may, if I become employed, result in termination of my employment, regardless of when discovered.

2. Consumer Report Authorization. In making this application, I agree that the company may investigate my background as has been disclosed to me. Should the results of this investigation be unsatisfactory, in the judgment of the Company, I will not be given further consideration for employment or any job offer will be withdrawn.

3. Substance Abuse Test. In making this application, I agree to a pre-employment drug test. Should the results of this test be unsatisfactory, in the judgment of the Company, I will not be given further consideration for employment or any job offer will be withdrawn. I further authorize the doctor/medical review officer designated by the Company to release any and all information regarding this examination to the Company.

4. Employment at Will. I understand and agree that nothing in this employment application, the Company's policy statements, personnel guidelines or employee handbook is intended to create an offer of employment or an employment contract between the Company and me. I understand and agree that employment and compensation with the Company shall be on an at will basis, meaning that my employment will be for no definite duration and can be terminated with or without cause and with or without prior notice, at any time, at the option of either the Company or myself. Further, I understand that only an officer of the Company may alter or amend my at will employment status and any such change must be in writing and executed by the Company and me. My signature below certifies that I understand that the foregoing is the entire understanding between the Company and me concerning the duration of my employment and the circumstances under which my employment may be terminated and supersedes all prior arrangement's understandings and representations.

5. Compliance with Company Work Rules and Policies. I agree that if I am employed I will abide by all the work rules and policies of the Company and acknowledge that these rules and policies may be changed, interpreted, withdrawn, or added to by the Company at any time, at the Company's sole option, and with or without prior notice to me.

6. Accommodations Needed in Employment Process. I understand that I may request necessary accommodations to participate in the application and/or testing process, and accommodations determined to be reasonable by the Company will be provided.

7. Electronic Signature. I understand that Company makes use of Electronic Signatures between the Company and its employees. I consent to the use of my electronic signature as required by the Company, if employed by Company I acknowledge that use of my electronic signature will remove my application for employment with Company and my failure to acknowledge the use of my electronic signature will remove my application for monosideration for employment with Company I hereby acknowledge that I have read, understand and agree to the preceding statements and to the best of my knowledge and belief; the information on the application form is true and correct.

Print Name

Signature

Date

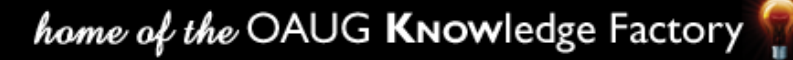

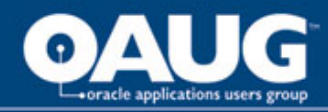

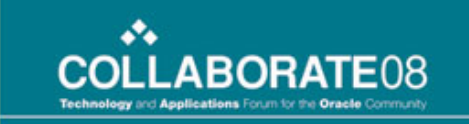

## System Setup - Creating Disclosure Link

Create your document and you must save it in an available file that can be found, Destination URL. You also personalize the column as shown below.

| ▼Personalization Context                                                                                                    |                                   |                                                 |              |                                       |              |                            |                                               |                                                            |
|----------------------------------------------------------------------------------------------------|-----------------------------------|-------------------------------------------------|--------------|---------------------------------------|--------------|----------------------------|-----------------------------------------------|------------------------------------------------------------|
| Scope Page: View Applicants<br>Document Name /oracle/apps/per/irc/candidateSearch/webui/Apl4vacSrchPG<br>Function Irc CM Applicants For Vacancy Search<br>Location United States of America<br>Site Include<br>Organization<br>Responsibi ABC iRecruitment Recruiter |                                   |                                                 |              |                                       |              |                            |                                               |                                                            |
| Personalization Prop                                                                                                    | perties                           |                                                 |              |                                       |              |                            |                                               |                                                            |
| Clear Personalization                                                                                                    |                                   | Ga                                              | $\mathbf{D}$ | (Choose Levels Displayed)             | )            |                            | 40.0                                          |                                                            |
|                                                                                                    | Original Definition               | Function: Irc CM Applicar<br>For Vacancy Search | nts          | Location: United States of<br>America | Site         | Organization<br>Management | Responsibility: ABC<br>iRecruitment Recruiter | Result / Source                                            |
| Access Key                                                                                                    | Default                           | Inherit                                         | 5            | Inherit<br>5                          | Inherit<br>5 | Inherit 5                  | Inherit 5                                     | Default / Original Definition                              |
| Admin Personalization                                                                                                    | true                              | Inherit 💌 5                                     | [            | Inherit 💌 5                           | Inherit 💌 5  | Inherit 💌 5                | Inherit 💌 5                                   | true / Original Definition                                 |
| CSS Class                                                                                                    | OraPrivacy                        | Inherit                                         | 5            | Inherit<br>5                          | Inherit<br>5 | Inherit 5                  | Inherit 5                                     | OraPrivacy / Original Definition                           |
| Destination Function                                                                                                    | Default                           | Inherit                                         | 5            | Inherit<br>5                          | Inherit<br>5 | Inherit 5                  | Inherit 5                                     | Default / Original Definition                              |
| Destination UR                                                                                                    | http://filenet/hr/disclosures.doc | herit                                           | 5            | Inherit<br>5                          | Inherit<br>5 | Inherit 5                  | Inherit 5                                     | http://filenet/hr/disclosures.doc /<br>Original Definition |
| Rendered                                                                                                    | l true                            | Inherit 💌 5                                     | [            | Inherit 💌 5                           | Inherit 💌 5  | Inherit 💌 5                | Inherit 💌 5                                   | true / Original Definition                                 |
| Target Frame                                                                                                    | Default                           | Inherit                                         | 5            | Inherit<br>5                          | _blank<br>5  | Inherit 5                  | Inherit 5                                     | _blank / Site                                              |
| Text                                                                                                    | Disclosures                       | Inherit                                         | 5            | Inherit<br>5                          | Inherit<br>5 | Inherit 5                  | Inherit 5                                     | Disclosures / Original Definition                          |
| User Personalization                                                                                                    | false                             | Inherit 💌 5                                     | [            | Inherit 💌 5                           | Inherit 💌 5  | Inherit 💌 5                | Inherit 💌 5                                   | false / Original Definition                                |

TIP The table rows show the personalizable properties for the object. Table columns show the personalization levels for each property. Any property set to inherit will assume its value from the next highest level

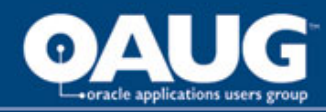

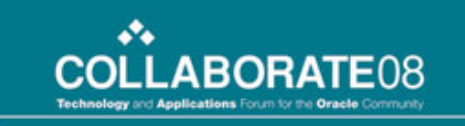

## System Setup – Freezing Flexfields

If you encounter an issue entering and saving addresses insure that the *Additional Notifications Preference Details* Flexfield is frozen.

| Register: Personal                                                       | Information          |  |  |  |  |  |
|--------------------------------------------------------------------------|----------------------|--|--|--|--|--|
| Provide your personal and professional details to complete your profile. |                      |  |  |  |  |  |
| * Indicates required field                                               |                      |  |  |  |  |  |
| Basic Details                                                            |                      |  |  |  |  |  |
| Please enter your per                                                    | sonal information.   |  |  |  |  |  |
| * Last Nam                                                               | le Beals             |  |  |  |  |  |
| ∗ Legal First Nam                                                        | le Susan             |  |  |  |  |  |
| Email Addres                                                             | s sbeals@fakemail.ca |  |  |  |  |  |
| Preferred Nam                                                            | le                   |  |  |  |  |  |
| Address                                                                  |                      |  |  |  |  |  |
| Country                                                                  | United States 👻      |  |  |  |  |  |
| * Address Line1                                                          | 801 Main Street      |  |  |  |  |  |
| Address Line2                                                            |                      |  |  |  |  |  |
| Address Line3                                                            |                      |  |  |  |  |  |
| City                                                                     | Kansas City          |  |  |  |  |  |
| County                                                                   |                      |  |  |  |  |  |
| State                                                                    | MO 🚀                 |  |  |  |  |  |
| Zip Code                                                                 | 30122                |  |  |  |  |  |
| Phone Numbers                                                            |                      |  |  |  |  |  |
|                                                                          | Phone Number         |  |  |  |  |  |
| Home                                                                     | 999-999-9999         |  |  |  |  |  |

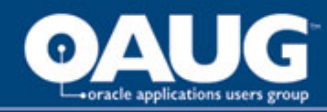

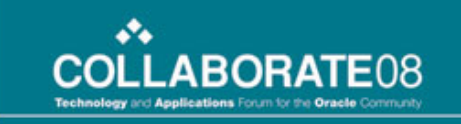

#### System Setup – Profile Option

A Profile Option can be set so that the "*Allow Account to be Searched*" defaults to 'checked', this is recommended.

| Register: Enter Prefere                             | ences                                                                                                    |
|-----------------------------------------------------|----------------------------------------------------------------------------------------------------|
|                                                     |                                                                                                    |
| Want to Find the                                    | Right Job?                                                                                                    |
| Personalize "Want to Find                           | I the Right Job?"                                                                                                    |
| Enter your work preferenc                           | es to help us find the right job for you. Let us also know how and when we should send you jobs that match your preferences.                                                                                                    |
| Keywords                                            |                                                                                                    |
| Job Category                                        | Asset Remarketing                                                                                                    |
|                                                     |                                                                                                    |
|                                                     | Community Investment                                                                                                    |
|                                                     | Corporate Services                                                                                                    |
|                                                     | Credit Division                                                                                                    |
|                                                     | Credit Review                                                                                                    |
|                                                     |                                                                                                    |
| Employment Category                                 | Casual Part Time 👻                                                                                                    |
| Account Privacy                                     |                                                                                                    |
| Personalize "Account of<br>Display Language Ar<br>V | acy<br>herican English<br> Allow Account To Be Searched<br>TIP If you do not check this box<br>titen your details are not<br>visible to managers<br>searching for suitable<br>candidates.                                                                                                    |
| Email Preferences                                   |                                                                                                    |
|                                                     | Receive emails of Matching Jobs                                                                                                    |
|                                                     | Receive General emails                                                                                                    |
| Frequency of emails                                 | Daily -                                                                                                    |
| Email Format                                        | HTML mail with attachments     A second second sec |
|                                                     | Plain text mail                                                                                                    |
|                                                     |                                                                                                    |

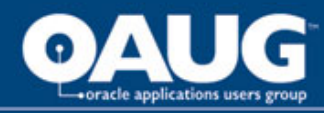

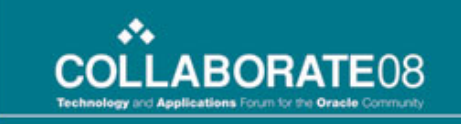

## System Setup – Profile Option & Freezing

- <u>Test for Registrants</u> remember you have to set the profile option IRC: Registration Test to "NO" otherwise registrants will be required to complete the assessment and when using it as an application you wouldn't want it completed until they actually apply for an opening.
- <u>Registration Information Not Pulled When Candidate Applies for a</u> <u>Job</u> – Context Box must be enabled on Personal Address Information DFF.
- External Applicants Address Does Not Save on the Form Refer to Note # 387203.1. Freeze DFF

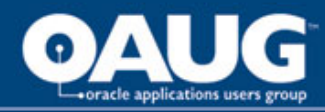

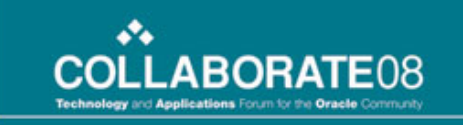

#### **System Setup - Personalization**

**Note:** Remember to change your Logo to your corporate logo!! You don't have to leave the Oracle logo on your recruiting site.

| ORACLE                                                             | iRecruitment                                                                                                    | _                                        |                                                                                                    | Job Basket Personalize Page                                                                                                    |
|--------------------------------------------------------------------|----------------------------------------------------------------------------------------------------|------------------------------------------|----------------------------------------------------------------------------------------------------|----------------------------------------------------------------------------------------------------|
| Welcome to ou<br>• <u>New Jobs (L</u>                              | ur Job Site<br>.ast 7 days)                                                                                        |                                          | Post Your Resume                                                                                                    | Login<br>Is this your first time to our Job Site?<br>Personalize "Is this your first time to our Job Site?"                                              |
| Job Search<br>Personalize "Job S<br>Want to find a job<br>Keywords | earch"<br>quickly? Choose one of the job c                                                                         | ategories on the left o<br>City Location | r use the fields below to refine your search and click Search to begin.<br>Arlington, TX, US                                    | (Register today) Already registered on our Job Site? Email                                                                                               |
| Job Category                                                       | Asset Remarketing<br>Collections<br>Communication<br>Community Investment<br>Corporate Services<br>Credit Division |                                          | Fort Worth, TX, US<br>Jacksonville, FL, US<br>Lexington, KY, US<br>Peterborough, CA<br>Saint Louis, MO, US<br>Tarrytown, NY, US | Cogin<br>€ TIP Did you <u>forget your password?</u>                                                                                                    |
| Date Posted                                                        | Credit Review<br>Facilities<br>▼                                                                                   | Ŧ                                        |                                                                                                    | <ul> <li>New to Our Jobs Site?</li> <li>Manage My Account</li> <li>Conduct Job Search</li> <li>View Job Basket</li> <li>View Jobs Applied for</li> </ul> |
|                                                                    | Search Clear                                                                                                    |                                          |                                                                                                    |                                                                                                    |

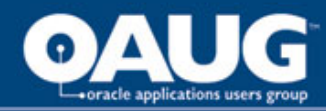

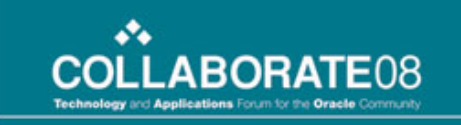

#### System Setup - Personalization's

Personalize your EEO information, particularly if you operate outside of the United States where EEO is not captured

| Application: Oth                                                                                               | er Info IRC1057                                                                                                    |
|----------------------------------------------------------------------------------------------------|----------------------------------------------------------------------------------------------------|
| * Indicates required fie                                                                                       | Cancel Back Step 2 of 3: Enter Application Details 💌 Negt                                                                                                    |
| Personalize Stack Lay                                                                                          | rout: (MainHeader)                                                                                                    |
|                                                                                                    | THIS APPLIES TO U.S. APPLICANTS ONLY!!                                                                                                    |
| Equal Employm                                                                                                  | ent Opportunity                                                                                                    |
| We are an Equal O<br>following questions<br>All information whic<br>to any adverse trea<br>If this information | pportunity Employer. State and Federal regulations require us to obtain information from each applicant for statistical analysis of our compliance with fair employment practices. We request your cooperation in completing the .<br>, h you voluntarily provide is confidential and is used only in accordance with the regulations governing Equal Employment Opportunity and Affirmative Action. If you do not wish to provide this information, you will not be subject trent. |
| Date of Birth                                                                                                  | 22-Oct-1962                                                                                                    |
| Sex                                                                                                    | Female                                                                                                    |
| Ethnic Origin                                                                                                  | White (Not Hispanic or Latino)                                                                                                    |
|                                                                                                    | Select the ethnic group with which you identify most closely.                                                                                                    |
|                                                                                                    | I do not want to disclose my EEO information.                                                                                                    |

Cancel Back Step 2 of 3: Enter Application Details 🖃 Next

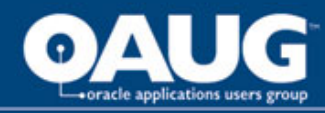

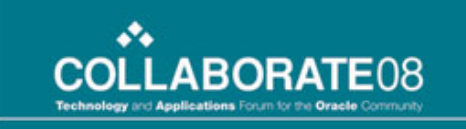

#### Gotcha's and Issues

Pro's and Con's
Cautions
Issues and Concerns
Helpful MetaLink Notes
Potential Workarounds

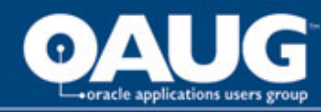

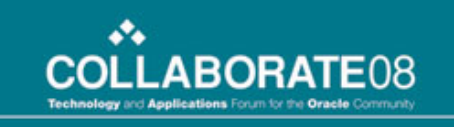

#### Pros and Cons of iRecruitment

<u>Offer Letters</u> – positive feature, but there are some limitations (i.e.) no ability to create ad hoc offer letters.

<u>Offer Letters</u> – do not contain "State" in the address in the delivered letter, you must insert this. Requires someone with ability to work with XML Publisher.

<u>Assessments</u> – positive feature, create assessments, tests and questionnaires for recruiting; remember this is part of Oracle Training and Admin, not iRecruitment.

<u>Contingent Workers</u> – no functionality, currently, to handle the hiring of contingent workers into HRMS, you must develop an internal process that meets your organizations needs.

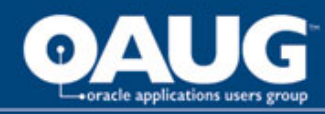

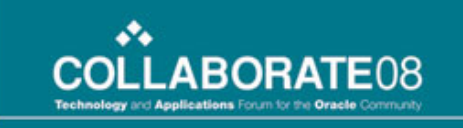

#### Gotcha – Total Openings

Openings in Oracle HR equates to Total Openings in IRC and this is the 'Check and Balance' in HR telling them that you have 'exceeded' the total openings. The default for this field is set as 'rendered = false'.

| Requisition | and Vaca  | ncy DD- |                 |             | -0-0-0-0-0-0- |             | >>>>>>>>>>>>>>>>>>>>>>>>>>>>>>>>>>>>>>> |    | 2003 르키 |
|-------------|-----------|---------|-----------------|-------------|---------------|-------------|-----------------------------------------|----|---------|
| Name        | IRC135    |         |                 | Des         | cription      |             |                                         |    |         |
|             | Dates     | From    | 29-AUG-2007     |             | То            |             |                                         |    |         |
| F           | Raised By | , [     |                 |             |               |             |                                         | [] |         |
| - Vacancy   |           | Name    | IRC135          |             |               | Description |                                         |    |         |
| Dates -     |           |         | From            | 29-AUG-2007 |               | То          |                                         |    |         |
| с           | ategory   |         |                 | Openings 5  |               | Status      | Approved                                |    | [ Nc ]  |
| Vaca        | ancy For  |         | Recruiter       | Budget Me   | asuremer      | nt          |                                         |    |         |
|             |           | Unit 🛛  | Full Time Equiv | ralent      | ]             | Value       | 1                                       |    |         |
|             |           |         |                 |             |               |             |                                         |    |         |
|             |           |         |                 |             |               |             |                                         |    |         |

You will want to enable *Total Openings* through personalization's.

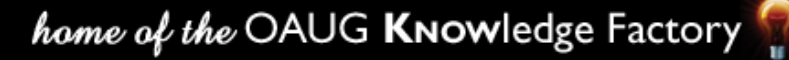

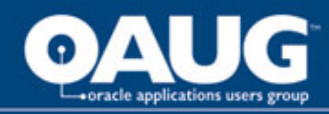

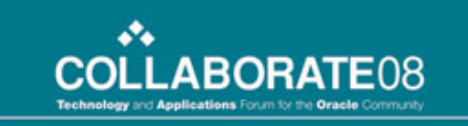

home of the OAUG KNOWledge Factory

#### **Gotcha - Currency**

Currency is driven by Financials, you cannot 'remove' STAT from the LOV, so you should incorporate its meaning into a tip or training.

| Create Requisition: Enter                                       | Primary Details                         |                                                                                                    |                                                               |                                  |
|-----------------------------------------------------------------|-----------------------------------------|----------------------------------------------------------------------------------------------------|---------------------------------------------------------------|----------------------------------|
| Some data has already been entere<br>* Indicates required field | d for your vacancy according to your se | ecurity model, specified business gro                                                                                                    | up, and organization.                                         |                                  |
| Overview                                                        |                                         |                                                                                                    |                                                               |                                  |
| Requisition Name                                                | IRC465                                  | Status                                                                                                    | Unapproved                                                    |                                  |
| Date Requested                                                  | 18-Oct-2007                             | Manager                                                                                                    | Hoffmann, John Happy Herman II                                | - <i> </i>                       |
|                                                                 | (example: 18-Oct-2007)                  | ■ Cost Center                                                                                                    | Communication                                                 |                                  |
| <ul> <li>Number Of Openings</li> </ul>                          | 1                                       | - Budgeted                                                                                                    |                                                               | _ % <sup>*</sup>                 |
| Professional Area                                               | Collections -                           |                                                                                                    | fes                                                           |                                  |
| ■ Job Title                                                     | Web Content Manager.Manager/Sup         | S Budget Type                                                                                                    | Addition                                                      | 🔊                                |
| Grade                                                           | E 160                                   | Solution State State | We need help                                                  |                                  |
| ■ Location                                                      | Burnett, TX                             | Assigned to Recruiter                                                                                                    |                                                               |                                  |
|                                                                 |                                         | Requisition Type                                                                                                    | Employee                                                      |                                  |
|                                                                 |                                         |                                                                                                    | Employee                                                      |                                  |
|                                                                 |                                         | Employee Type                                                                                                    | Fulltime                                                      |                                  |
|                                                                 |                                         |                                                                                                    | Full Time Employment                                          |                                  |
|                                                                 |                                         | ■ Total Openings                                                                                                    | 1                                                             |                                  |
|                                                                 |                                         |                                                                                                    |                                                               |                                  |
| Compensation Information                                        |                                         |                                                                                                    |                                                               |                                  |
| USD is US Currency and C                                        | AD is Canadian Currency, do no          | ot use STAT                                                                                                    |                                                               |                                  |
| Salary Minimum 66496<br>(example: 80                            | ,000)                                   |                                                                                                    |                                                               |                                  |
| Salary Maximum 102744                                           |                                         |                                                                                                    |                                                               |                                  |
| Currency USD -                                                  |                                         |                                                                                                    |                                                               |                                  |
|                                                                 | 1                                       |                                                                                                    |                                                               |                                  |
| STAT                                                            |                                         |                                                                                                    |                                                               |                                  |
| USD                                                             | . Home                                  | <u>Requisitions</u>   <u>Candidates</u>   <u>Ho</u>                                                                                                    | <u>me</u>   <u>Logout</u>   <u>Preferences</u>   <u>Perso</u> | nalize Page   <u>Diagnostics</u> |
| Convergent (c) 2005 (Cracla All nonte rapar                     | van                                     |                                                                                                    |                                                               |                                  |
|                                                                 |                                         |                                                                                                    |                                                               |                                  |

Add tips for your users to help clarify fields or provide instructions.

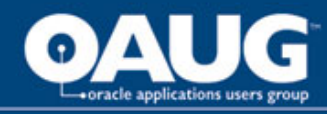

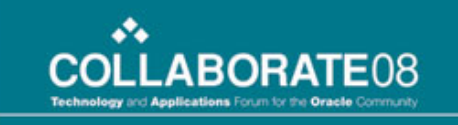

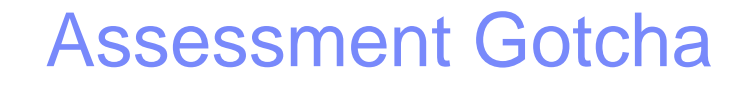

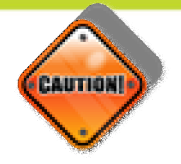

#### **Custom Responsibilities Only**

- <u>Cannot See Assessments > Assessment Admin in Custom</u>
   <u>Recruiting Responsibility</u> Use Functional Administrator
  - Click Create Grant
  - Enter Grant Name & Effective Date
  - Enter Responsibility Name
  - Click Next
  - Enter IRC Assessment Administration Permission Set > Finish

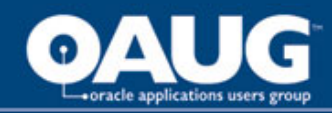

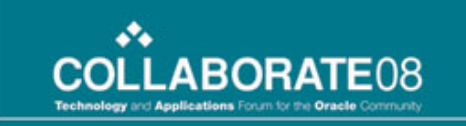

#### **Create Grants**

#### Responsibility = Functional Administrator > Create Grants

| Grants                |            |              |         |     |        |                   |               |             |           |        |               |
|-----------------------|------------|--------------|---------|-----|--------|-------------------|---------------|-------------|-----------|--------|---------------|
|                       |            |              |         |     |        |                   |               |             |           | (3     | Save Search ) |
| Search                |            |              |         |     |        |                   |               |             |           |        |               |
| The search is case in | sensitive. |              |         |     |        |                   |               |             |           |        |               |
| Name                  |            |              |         |     |        |                   |               |             |           |        |               |
| Grantee Type          | All Users  | •            |         |     |        |                   |               |             |           |        |               |
| Set                   |            |              |         |     |        |                   |               |             |           |        |               |
| Object                |            |              |         |     |        |                   |               |             |           |        |               |
|                       | Go Clear   |              |         |     |        |                   |               |             |           |        |               |
| Create Grant          |            |              |         |     |        |                   |               |             |           |        |               |
| Name                  |            | Grantee Type | Grantee | Set | Object | Data Context Type | Access Policy | Last Update | Duplicate | Update | Delete        |
| No search conducted   | L          |              |         |     |        |                   |               |             |           |        |               |
|                       |            |              |         |     |        |                   |               |             |           | 3      | Save Search   |

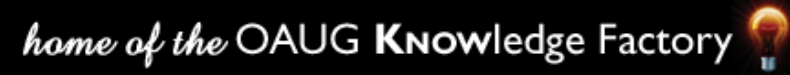
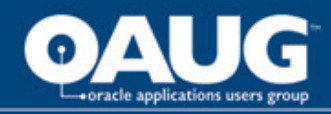

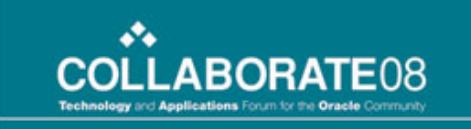

# **Define Grant**

Enter the required information into the Defined Grant form – "Name, Effective Date" and select the "Custom" Responsibility you are working with.

| ndicates required f                                                                      | ield                                                                                                    |                       |          |
|------------------------------------------------------------------------------------------|----------------------------------------------------------------------------------------------------|-----------------------|----------|
| <del>≖</del> Name                                                                        | IRC Assessment                                                                                                    |                       |          |
| Description                                                                              |                                                                                                    |                       |          |
|                                                                                          |                                                                                                    |                       |          |
| Effective From                                                                           | 01-Jan-2007                                                                                                    | Effective To          |          |
|                                                                                          | (augusta) 22 0 -t 2007)                                                                                                    | Ellective 10          | <u> </u> |
|                                                                                          | (example: 22-Oct-2007)                                                                                                    |                       | <u> </u> |
| Security Conte                                                                           | (example: 22-Oct-2007)                                                                                                    |                       |          |
| Security Conte<br>Define the context                                                     | (example: 22-Oct-2007)<br>xt<br>when the grant is applied by selecting a grantee, a responsibility a                                                   | nd/or operating unit. |          |
| Security Conte<br>Define the contex<br>Grantee Type                                      | (example: 22-Oct-2007)<br><b>xt</b><br>when the grant is applied by selecting a grantee, a responsibility a<br>All Users                               | nd/or operating unit. |          |
| Security Conte<br>Define the contex<br>Grantee Type<br>Operating Unit                    | (example: 22-Oct-2007)                                                                                                    | nd/or operating unit. |          |
| Security Conte<br>Define the contex<br>Grantee Type<br>Operating Unit<br>Responsibility  | (example: 22-Oct-2007)                                                                                                    | nd/or operating unit. |          |
| Security Conte<br>Define the contex<br>Grantee Type<br>Operating Unit<br>Responsibility  | (example: 22-Oct-2007)<br><b>xt</b><br>when the grant is applied by selecting a grantee, a responsibility a<br>All Users<br>ABC iRecruitment Recruiter | nd/or operating unit. |          |
| Security Conte<br>Define the context<br>Grantee Type<br>Operating Unit<br>Responsibility | (example: 22-Oct-2007)<br>ext<br>when the grant is applied by selecting a grantee, a responsibility a<br>All Users<br>ABC iRecruitment Recruiter       | nd/or operating unit. |          |

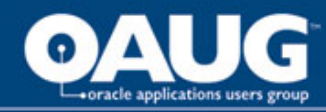

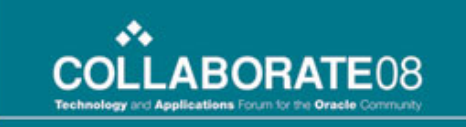

### **Grant Permission Set**

Select the Assessment Administration Permission set from the list of values

| Create Gr        | ant: Define Object Parameters and Select Set                             |  |
|------------------|--------------------------------------------------------------------------|--|
| * Indicates r    | equired field                                                            |  |
| Set              |                                                                          |  |
| Select the       | permission set or menu navigation set that defines the grantee's access. |  |
| <del>≖</del> Set | IRC Assessment Administration Permission Set                             |  |

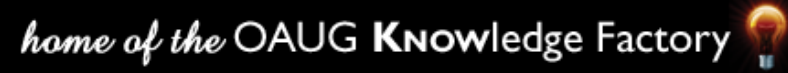

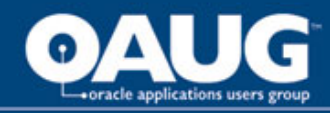

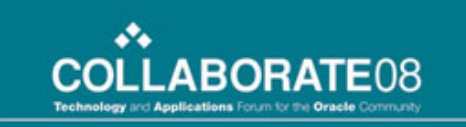

### **Review & Finish**

Review the Grant and Select Finish. This will now allow you to see the Assessment Link in your Custom Responsibility

# Create Grant: Review and Finish Name IRC Assessment Description Effective From Effective From 01-Jan-2007 Effective To Security Context Grantee Type All Users Grantee Everyone Operating Unit Responsibility ABC inceruitment Recruiter Set Name Name IRC Assessment Administration Permission Set Code IRC\_OTA\_ASMT\_ADMIN

Description Permission Set for iRecruitment Assessment Administration

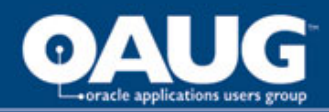

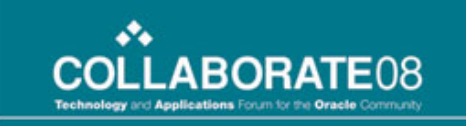

# Security Gotcha

This allows you to select the individuals who can view the requisitions.

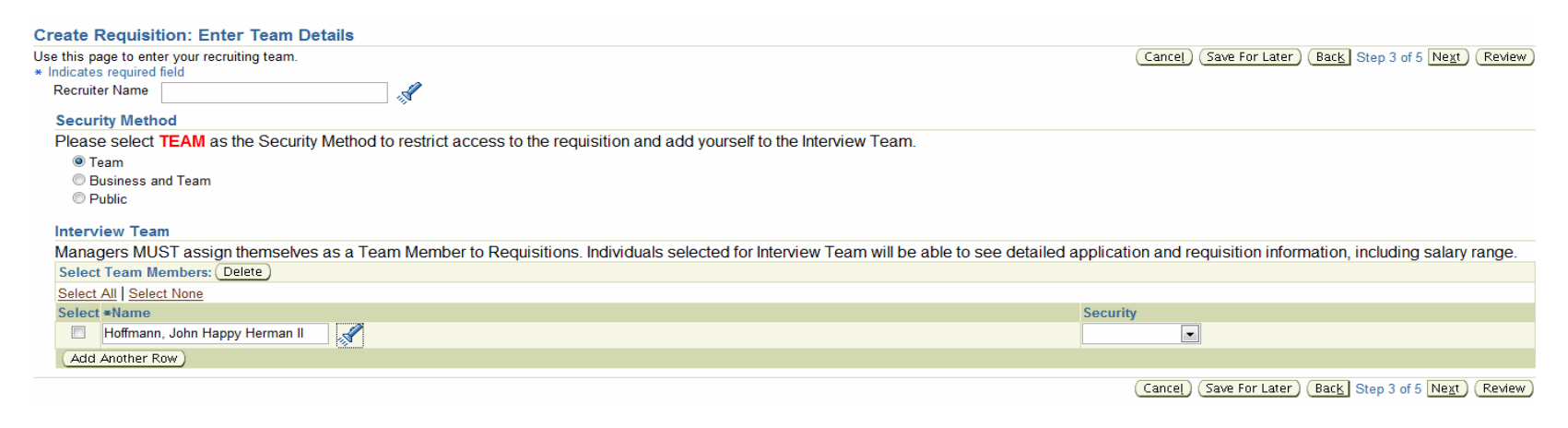

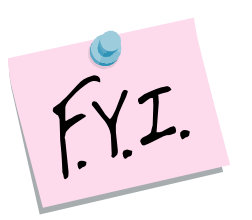

There is no correlation between IRC security and HR security profiles. We tried to tie the two and ran into standard functionality issues not supporting this approach (per Oracle Support).

Further, we were unable to set the default to "Team" through personalization's so we added in a 'colourful' note as shown.

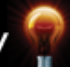

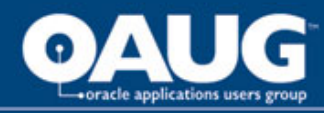

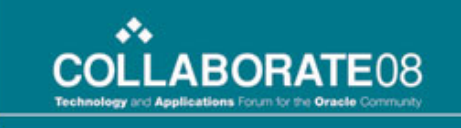

### **Create Vacancy Gotcha**

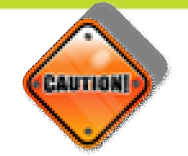

**Issue:** If the Site name didn't include External Site then the posting wasn't available to Internal Applicants either. There were cases where we didn't want the posting available to External candidates until a certain date, but when this was not dated current our internal applicants could not see the posting either. We ended up with an SR on this issue.

| Recruiting Sites               |                           |
|--------------------------------|---------------------------|
| Personalize "Recruiting Sites" |                           |
|                                | Proposed                  |
| Site Name                      | Recruitment External Site |
| Start Date                     | 2007-10-18 11:26:11.0     |
|                                |                           |
|                                | Proposed                  |
| Site Name                      | Recruitment Internal Site |
| Start Date                     | 2007-10-18 11:26:11.0     |

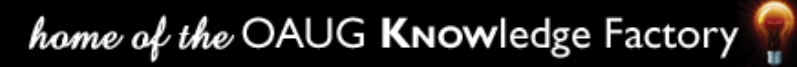

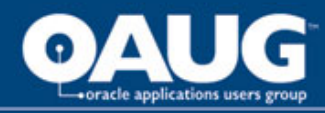

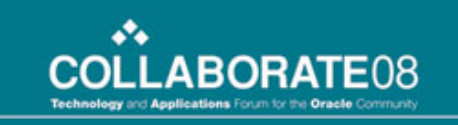

### **Contingent Workers Gotcha**

In the current release of iRecruitment you cannot hire into the person type "Contingent Worker" from IRC. You must create a process for hiring this type of worker. If you do not hire into Person Type: Employee; "Filled" is not populated.

| Select Vacancy: Find Candidates View Applicants |                        |                                                                   |          |        |            |                     |  |  |  |
|-------------------------------------------------|------------------------|-------------------------------------------------------------------|----------|--------|------------|---------------------|--|--|--|
| Select                                          | Requisition $	riangle$ | Job Title                                                         | Openings | Filled | Applicants | Location            |  |  |  |
| $\odot$                                         | IRC135                 | Funding Specialist I - Funding Administration.Administrative.6207 | 1        | 0      | <u>0</u>   | Cincinnati RBC      |  |  |  |
| $\odot$                                         | IRC137                 | Funding Specialist I - Funding Administration.Administrative.6207 | 3        | 0      | <u>0</u>   | Cincinnati RBC      |  |  |  |
| $\odot$                                         | IRC147                 | AVP Account Administration.Assistant Vice President.6219          | 1        | 0      | <u>0</u>   | Cincinnati RBC      |  |  |  |
| $\odot$                                         | IRC149                 | Account Maintenance Clerk.Administrative.3561                     | 1        | 2      | <u>3</u>   | Burnett, TX         |  |  |  |
| 0                                               | IRC158                 | Credit Analyst - Zone C.Administrative.6409                       | 1        | 0      | 1          | Arlington,TX AOC II |  |  |  |
| 0                                               | IRC162                 | Communication Manager.Manager/Supervisor.6638                     | 1        | 0      | <u>0</u>   | Cincinnati RBC      |  |  |  |
| $\odot$                                         | IRC168                 | Sr Credit Analyst - Zone A.Administrative.6529                    | 1        | 0      | 1          | Arlington,TX AOC I  |  |  |  |
| 0                                               | IRC170                 | Analyst - Pricing.Administrative.6372                             | 1        | 0      | <u>4</u>   | Burnett, TX         |  |  |  |
| ۲                                               | IRC171                 | Credit Manager - Zone D.Administrative.6420                       | 2        | 0      | <u>3</u>   | Arlington,TX AOC I  |  |  |  |

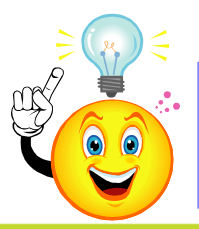

You can add a new status (i.e.) Hired Contingent Worker so Recruiters know that the opening was filled by a contractor.

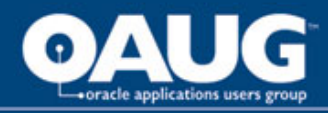

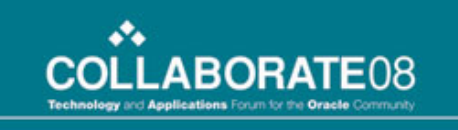

### Issues

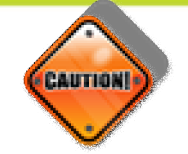

- <u>Missing Test Questions</u> An assessment was created during testing we found some of the questions were missing. We had to recreate the assessment and then found the all the questions appeared. There was on Oracle solution and we were not certain it wasn't 'user error'.
- <u>Do Not Want Qualification Type on Skills & Qualifications Form, but it is</u> <u>required</u> – this is expected behavior.
- <u>Uploading Resume</u> a specific user couldn't upload their resume from their laptop. This was laptop specific, you are advised to check your desktops and laptops in the event external applicants contact you for support.
- <u>Update Pencil Grayed Out</u> Bug #5901421 will be fixed in next RUP, no one off.

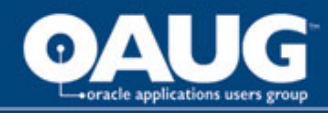

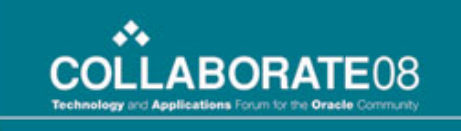

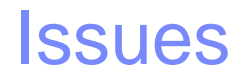

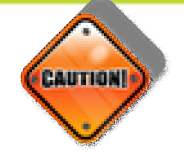

- Skills & Competencies Make sure there is a note on the preference page telling candidates "Not to Check" the Match my Competencies and Skills. They will not receive any matching jobs if you aren't using them.
- <u>Hiring</u> You cannot hire an applicant on the same day you accept their offer, important to remember!!
- <u>Guest Account</u> Must have the STANDARD security attached to the responsibility for the External and Employee candidates.
- <u>Approval Rejection</u> If an approver rejects a Vacancy they must use "Return for Correction" button. If they click Reject button the vacancy disappears, an SR was raised.
- <u>Comments</u> Must be on RUP1 (5061111) in order for a manager/recruiter to view comments. Refer to MetaLink Doc ID #377346.1

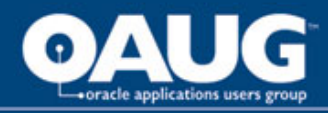

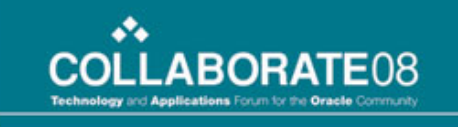

# More Issues

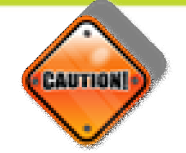

- Seeded Offer letter, No State Placeholder As per development you can create a copy of the template shipped with iRecruitment and modify according to your needs. Apart from the other attributes for address region\_1, region\_2, region\_3 are available in the data store xml provided
- <u>Alpha Characters in Phone No., Ext Candidate</u> Intended functionality for all legislations.
- Questions In Our Candidate Questionnaire Must be Required Patch 6182607 10FF:6130867:HR FP K RUP 2:ASSESSMENT IN IRECRUTMNT NOT WORKING address this issue through note 443782.1
- <u>Offer Letters</u> cannot approve salaries for new hires. The person type is "employee", the salary approval function is attached to the responsibility. The workaround, delete the record created for the new hire, re-enter the salary information and approve it. An SR is open on this issue.

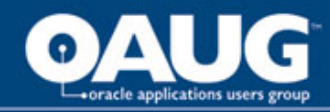

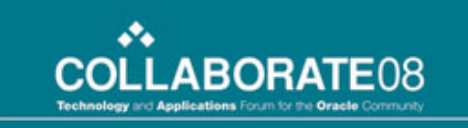

# Questions

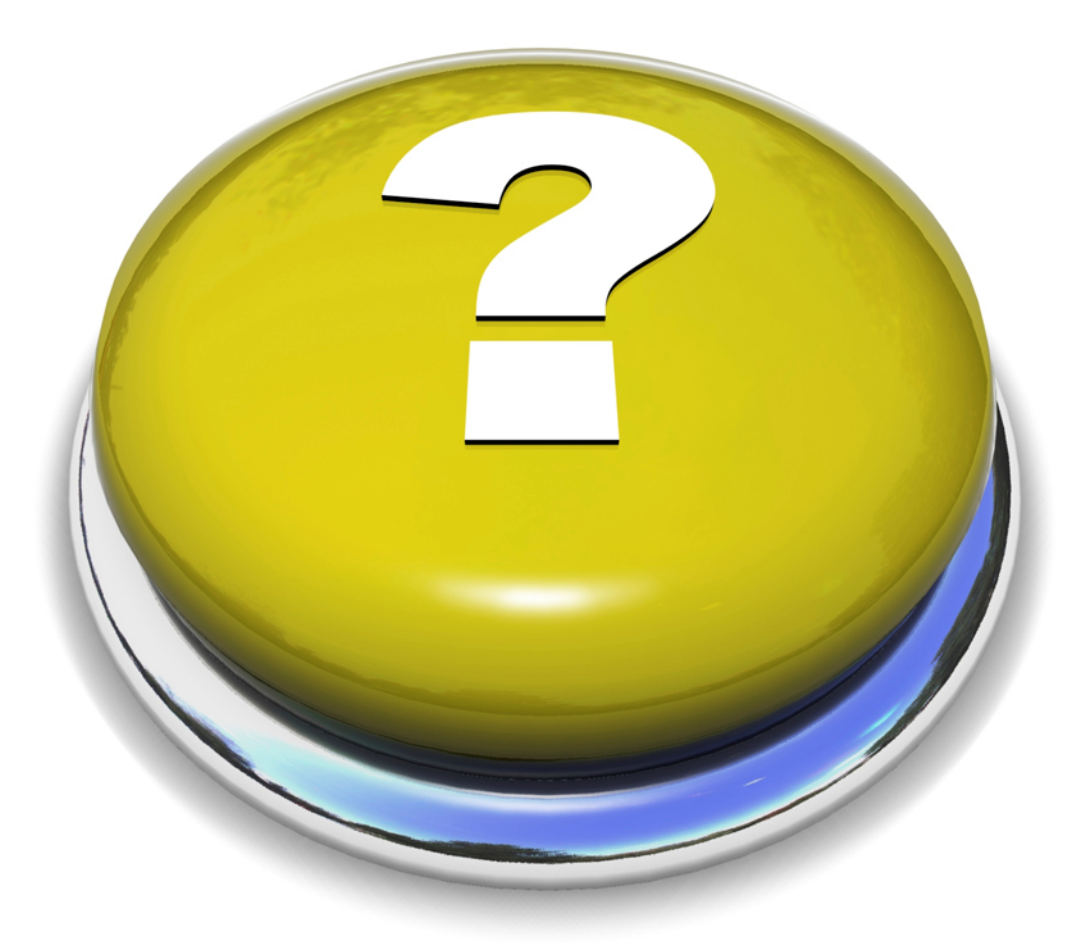

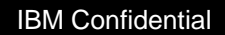

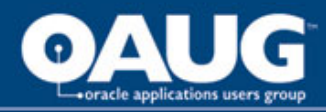

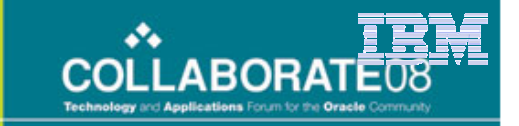

# **Contact Information**

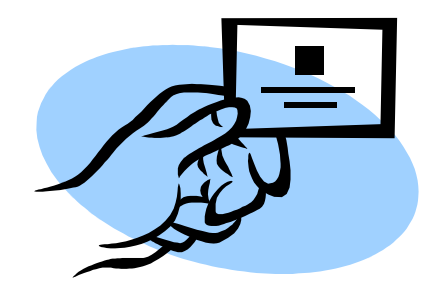

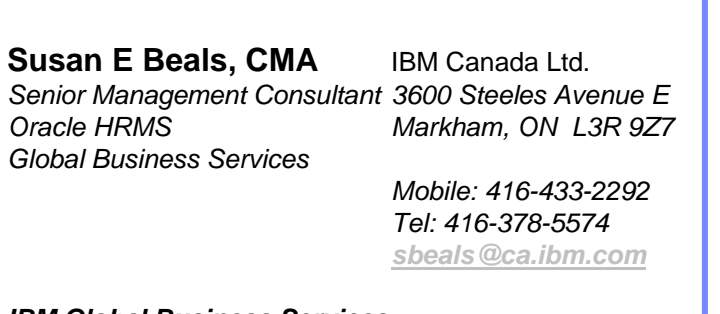

IBM

IBM Global Business Services